# INSTRUCTION MANUAL

DC RECEIVING METER

## <u>XLC-110</u>

HARDWARE MODEL A [Without backlight]

## <u>XLC-110L</u>

HARDWARE MODEL D [White backlight]

 $\bigcirc$  DAIICHI ELECTRONICS CO., LTD.

Thank you for purchasing DAIICHI ELECTRONICS product. Please read this instruction manual carefully before using.

### Safety precautions

#### Environment conditions

Please be sure to use this product in a place that meets the following conditions.

- In places that do not meet this condition, it may cause malfunction or failure and product life decline.
- Within the range of ambient temperature -10 to +55 °C, humidity exceeding 85% RH.
- Place free of dust, corrosive gas, salt and oily smoke. (Corrosive gas:  $SO_2 / H_2S$ , etc.)
- Location that is not affected by vibration and shock.
- Location that is not affected by external noise.
- Altitude 1000m or less.

#### Outdoor use conditions

- These products are not a dustproof, waterproof, and splash proof construction. Please avoid the place with much dust. Moreover, please install in the place not exposed to rain or water drop.
- Please do not install in the place where sunlight hits directly. Discoloration and degradation of a name plate, and deformation of the case by the surface temperature rise may occur.

### Mounting and wiring

Please refer to this instruction manual for mounting and the wiring.

|  | • Please refer to connection diagram for the wiring.                  |
|--|-----------------------------------------------------------------------|
|  | • Please avoid hot line work.                                         |
|  | • Please use an electrical wire size suitable with the rated current. |
|  | • Please check the tightening of the screw.                           |
|  | • Please attach the terminal cover after work is completed            |

#### Preparation

- When connecting this product directly to the main power supply, attach an appropriate fuse to the outside.
- This product must be set before use. Please set correctly after reading this instruction manual.

#### About use

Be careful with the following cautions during use.

- Use the input within the rated range.
- Close the switch cover when the unit is not operated.
- This product has a function to hold the maximum and minimum values depending on the measurement element. This value is guaranteed for power failure and is not cleared by a power reset.

However, if no input is applied when the power is turned on, the minimum value may be updated.

To keep the past minimum value when turning on the power, apply the input within 1 second after turning on the power.

 Be careful not to touch any terminal when power is applied to the unit.
 Don't disassemble or modify this unit without any previous permission of our company. Modifications may cause troubles, a fire, or other accidents. For specifications change, etc., please contact us.

### Setting

This product requires setting and confirmation such as unit display before use. In the case of use in the initial setting, there is no need of setting and confirmation. If the setting is wrong, the measurement and output may not work properly. Read the instruction manual before setting.

#### About dew condensation

If the temperature and humidity of an installation change rapidly when a product is a non-energization, the waterdrop by dew condensation may adhere to a display inner side. (The display filter and the LCD surface stick and the pattern of the shape of a circle or an ellipse occur.)

This phenomenon does not cause any trouble. Disappears when control power is applied for 2 hours.

### ■ Maintenance and inspection

- Inspection in energized state is dangerous.
- Check that the measured values, scale, units, etc. are displayed correctly.
- Check that there is no discoloration of the LCD or damage to the case. Also check that there are no loose wiring or mounting screws.
- No replacement in periodic inspection.
- Please wipe off lightly with the dry soft cloth. Please do not use the organic solvent, chemicals, cleaners, etc., such as an alcohol, for cleaning.
  - The LCD screen may light up during wiping, which is caused by static electricity on the filter.

If left for a while, it will discharge naturally and return to its original state.

Also, when pressing the filter, the filter may come into contact with the liquid crystal display surface, causing a round or elliptical pattern. Do not press the filter strongly.

### Storage

Please store in a place that meets the following conditions.

- Within the range of ambient temperature -20 to +70 °C, humidity exceeding 5 to 90% RH.
- Daily average temperature 40 °C or less.
- Location corresponding to the usage environment and use conditions.
- Aluminum electrolytic capacitors are used in products. Please energize the power supply within one year after purchase.

#### Countermeasures against troubles

If trouble occurs within the warranty period, DAIICHI ELECTRONICS will repairs this product.

#### Disposal

Please dispose this product as industrial waste (non-combustible). Mercury parts and a nickel-cadmium battery are not used for this product.

#### ■ Warranty period

The warranty period of the product is one year after the date of delivery.

#### Warranty scope

In the state of the normal use of product-specification within the range according to this instruction manual, the trouble within the warranty period performs exchange or repair gratuitously.

However, the shipping expenses and the packing cost in the case of shipping obtain as payment on a customer. And, if it corresponds to the next, it does not warrant.

- If it breaks down when converted or repaired except our company.
- Failures caused by violation of various conditions concerning use, storage, etc. specified by the Company.
- If the cause of trouble is based on cause other than this product.
- Transportation, movement, damage by falling, and trouble.
- Other cases where the supplier is not responsible, such as a natural disaster or disaster.

Only a product simplex is applied with a warranty. We cannot bear the responsibility such as the damage and the loss that occurred by the use of this product and trouble or the loss of profits.

And, a warranty is effective only in Japan.

### ■ Changes to the contents of the instruction manual

Please note that the contents of this instruction manual are subject to change without notice due to product improvements.

### Content

| 1. Instructions on the product                     |    |
|----------------------------------------------------|----|
| 1.1 Application ·····                              | 4  |
| 1.2 Features ·····                                 | 4  |
| 2. Names and functions of component parts          | 5  |
| 3. Preparation                                     |    |
| 3.1 Mounting ·····                                 | 6  |
| 3.2 Connections ·····                              | 6  |
| 3.2.1 Connection diagram ·····                     | 6  |
| 3.2.2 Cautions on connections ·····                | 7  |
| 4. Operation ·····                                 | 7  |
| 5. Display ·····                                   | 8  |
| 6. Setting                                         |    |
| 6.1 Function table and default setting             | 10 |
| 6.2 Example of setting function                    | 13 |
| 6.3 Setting table ·····                            | 15 |
| 6.4 Measurement display-mode in detail explanation | 18 |
| 6.5 Setting detail explanatory                     | 22 |
| 6.5.1 Setting mode 1 ·····                         | 22 |
| 6.5.2 Setting mode 2                               | 28 |
| 6.6 About the scale of bar graph                   | 39 |
| 7. Specification                                   |    |
| 7.1 Specification code, Type ·····                 | 40 |
| 7.2 Specification ·····                            | 41 |
| 7.3 Performance ·····                              | 42 |
| 7.4 Option specifications                          | 44 |
| 8. Trouble shooting                                | 44 |

Attached chart 1. Bar graph scale division details.

#### 1. Instructions on the product

#### 1.1 Application

In measurement of various physical quantities, although they are conversion and displayed on an electric signal, this product is used for the purpose of the display.

Three physical quantities can be displayed simultaneously. And, three analog outputs proportional to the physical quantity are made. The set monitor united with the system is made.

### 1.2 Features

- The simultaneous measurement display of dc-input 3 circuit is possible at one set.
- The withstand voltage between inputs is 2000V.
- This product has a scaling function that can set the full scale to any measurement value.
- 18 types of units can be set arbitrarily.
- Bar graph display (1 measurement) can be checked like meter.
- Upper limit and lower limit flicker setting is possible (with setting index). This index can also be used as a control index when the flickering function is turned off.
- The maximum and the minimum value of a measurement display can be held.
- Three analog output circuits can be taken out. (option)
- Power supply is AC85V to 253V or DC80 to 143V (for both AC and DC uses). DC20 to 56V can also make.
- The mounting method of this unit is compatible with the mounting method of conventional 110 square mechanical meter. This unit is mounted at 2 diagonal points.
- With backlight function (XLC-110L) Always-on, Auto off (after 5 minutes without operating), Always-off and brightness setting is possible. LED: White

#### 2. Names and functions of component parts

This function can be replaced with (DISPLAY) switch by setting.

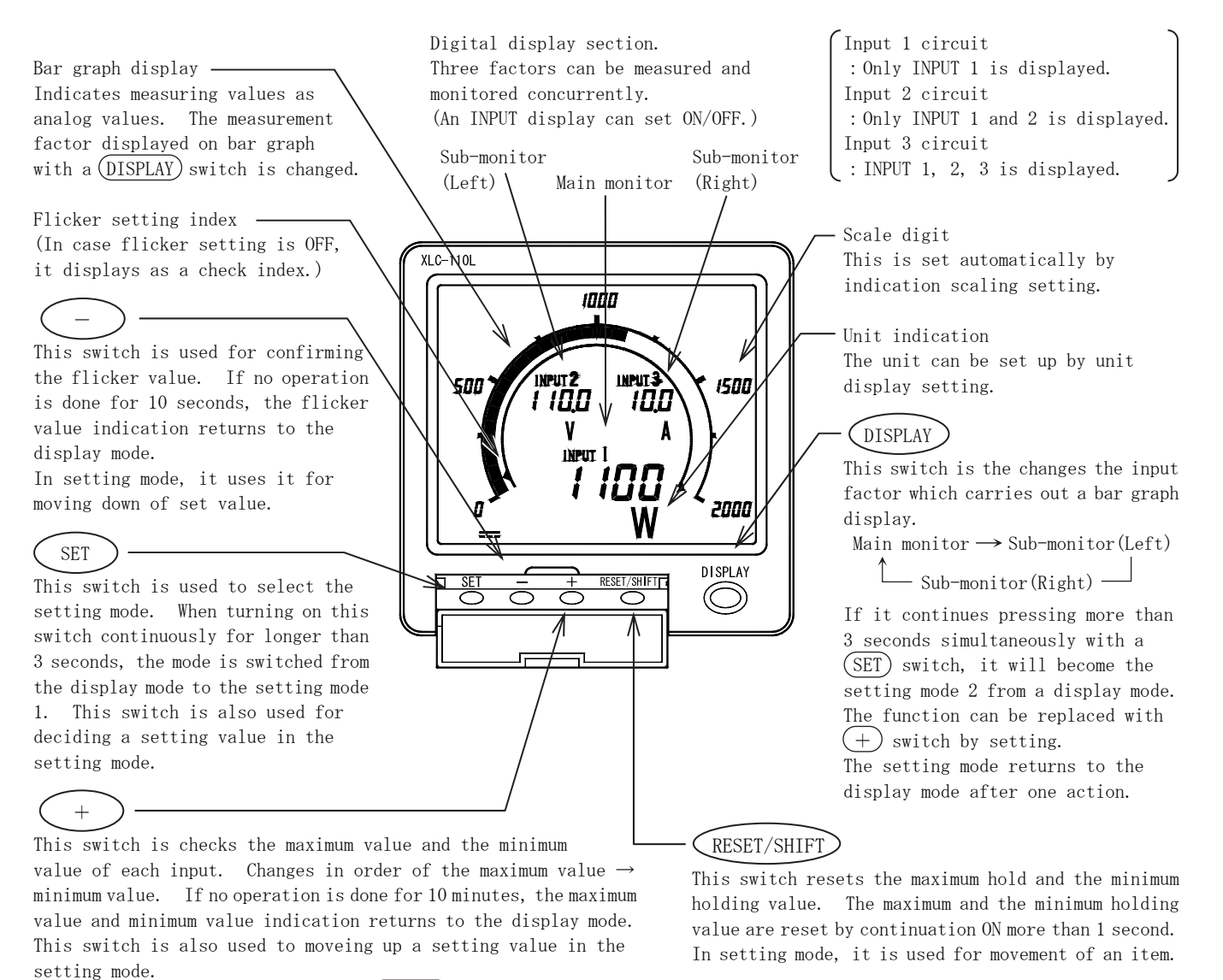

5

### 3. Preparation

### 3.1 Mounting

Refer to the external dimensions and panel cut, and mount in the panel (with a thickness of 10 mm or less) with the M5 nut provided.

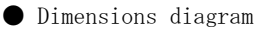

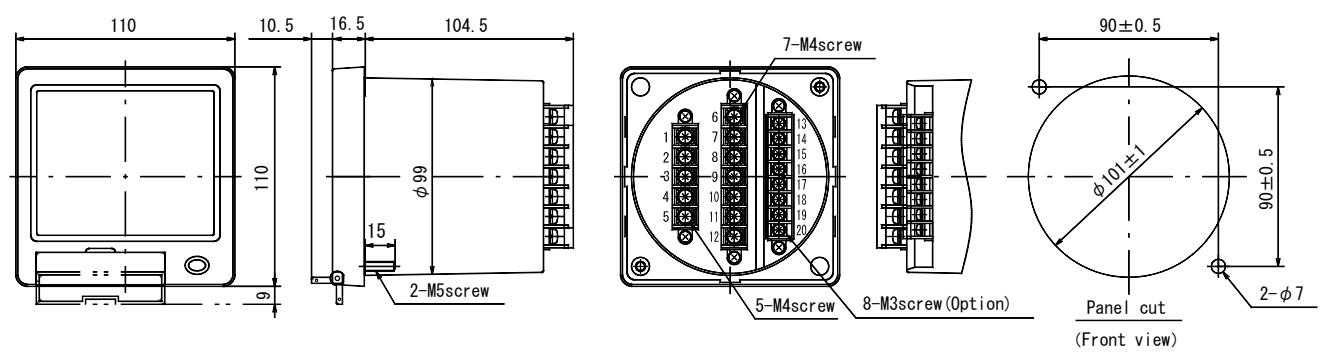

● LCD viewing angle

Mounting: Since the contrast of the LCD changes depending on the viewing angle, mount it at the optimal angle.

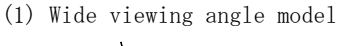

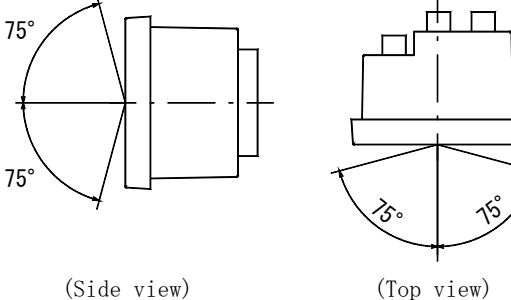

(2) For upper case installation

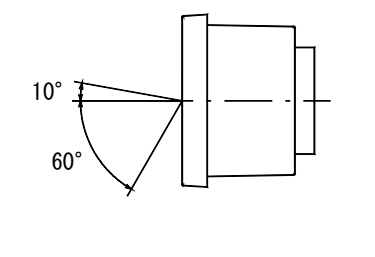

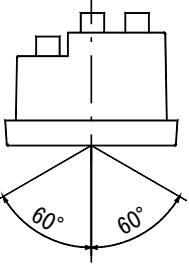

(Side view)

(1)

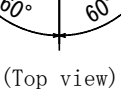

(2)

Mounting

- (1) Insert the product into the cut hole of the panel from the front.
- (2) Secure the product with the mounting M5 flange nut (accessory).

The tightening torque of the flange nut should be 2.0 to 2.5 N·m.

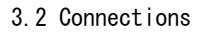

### 3.2.1 Connection diagram

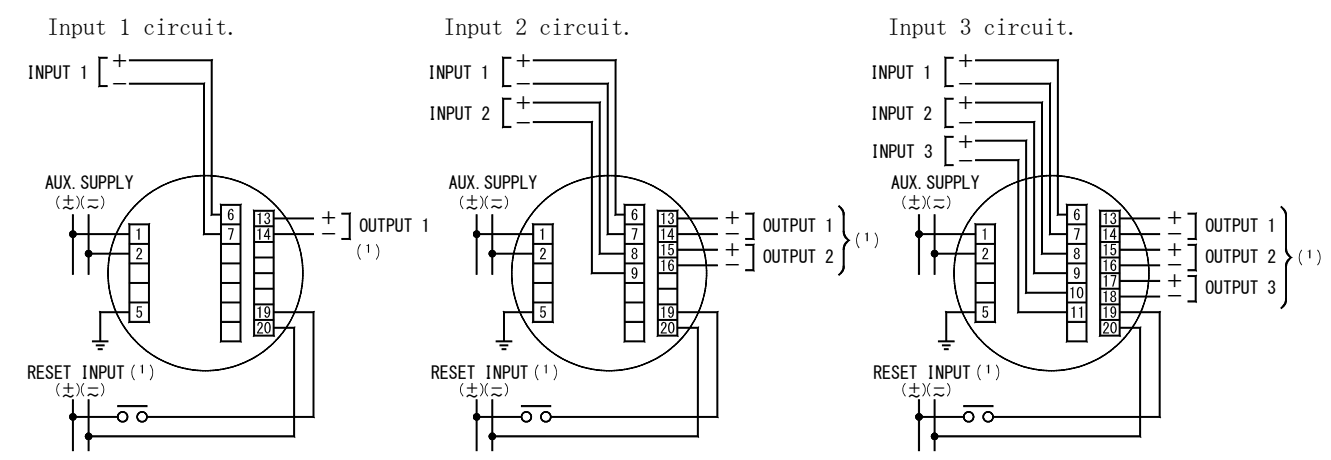

Note(1) Output 1, output 2, output 3, reset input is an option.

### 3.2.2 Cautions on connections

- (1) Mount the terminal cover without fail for safety after the end of connections.
- (2) Separate the input wiring and output wiring from each other without fail, and take a preventive measure against malfunction due to external noises.
- (3) Connect the grounding terminal E (No. 5 terminal) to the ground without fail for enhancing the shield effect keep the grounding resistance between the grounding terminal and the ground to be lower than  $100 \Omega$ .
- (4) Keep a distance as much as possible of between this unit and the circuit breaker as well as between this unit and the relay contact signal line.
- (5) No protection is necessary for this unit even if the transmission line may be affected by an induced lightning surge or the like when transmitting an analog output to the receiver. Mount an about 500V arrester or the like between the line surge protector and the ground as well as between the transmission line and the ground on the receiver side for the purpose of protecting the devices on the receiver side.

#### 4. Operation

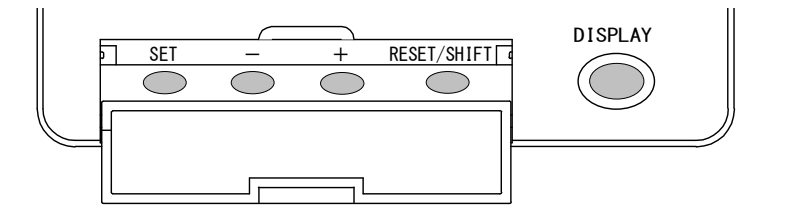

| Switches    | Functions                                                                                                    |  |
|-------------|----------------------------------------------------------------------------------------------------|--|
| SET         | By pressing this switch for longer than 3 seconds, the mode is switched from display mode<br>to setting mode 1. By pressing this switch for longer than 3 seconds together with<br>DISPLAY switch, the mode is switched from display mode to setting mode 2.<br>This mode can be reset to the display mode by DISPLAY switch. |  |
| _           | Flicker value can be checked.<br>This mode can be reset to the display mode by DISPLAY switch.                                                                                                    |  |
| +           | Maximum value and minimum value can be checked.<br>This function can be replaced with a DISPLAY switch.                                                                                                    |  |
| RESET/SHIFT | By pressing this switch for longer than 1 seconds, reset of maximum and the minimum value can be performed.                                                                                                    |  |
| DISPLAY     | The input factor on which bar graph is displayed can be changed.<br>Its function can be replaced with + switch.                                                                                                    |  |

• Convenient functions

Even if the unit is stopped operating, it returns to the display mode in 10 minutes.

## 5. Display

(1) Example of display of input 1 circuit

| Display<br>combination | Pattern 1 Main monitor : Input 1 (Set the INPUT display to ON.)                                                                                                    |
|------------------------|----------------------------------------------------------------------------------------------------|
| Display scaling        | Input 1:0.0 to 100.0A                                                                                                    |
| Display                | INPUTI<br>Measurement display<br>symbol of input 1.<br>During measurement,<br>it always indicates.<br>Indication off is<br>possible by setting.<br>How the symbol of input 1<br>Digital display<br>(Main monitor]<br>The measurement value of input 1<br>Digital display<br>[Main monitor]<br>The measurement value of input 1<br>The measurement value of input 1<br>The measurement |

(2) Example of display of input 2 circuit

| Display         | Pattern 2 Main monitor: Input 1, Sub to monitor (Right): Input 2                                                                                                    |  |  |
|-----------------|----------------------------------------------------------------------------------------------------|--|--|
| combination     | (Set the INPUT display to auto off.)                                                                                                    |  |  |
| Dicplay scaling | Input 1:45.0 to 55.0Hz                                                                                                    |  |  |
| Display Scaling | Input 2 : COS LEAD 0.500 to 1.000 to LAG 0.500                                                                                                    |  |  |
|                 | ① Bar graph display of the main monitor.                                                                                                    |  |  |
|                 | Bar graph display<br>[Main monitor]<br>When it changes to<br>"main monitor" with a<br>DISPLAY switch, the<br>measurement value of an<br>input 1 is indicated by<br>the analog.                                                                                                    |  |  |
| Display         | Press DISPLAY switch<br>② Bar graph display of the sub-monitor (right).                                                                                                    |  |  |
|                 | Digital display<br>[Sub-monitor (right)]<br>The measurement value<br>of input 2 is displayed.<br>Power factor display :<br>4 digit, position<br>fixation of a decimal<br>point.<br>Bar graph display<br>[Sub-monitor (right)]<br>When it changes to<br>"sub-monitor (right)" with a<br>DISPLAY switch, the<br>measurement value of an input<br>2 is indicated by the analog.<br>An underbar of a sub-monitor<br>(right) indicates. |  |  |
|                 | <pre>LEAD or LAG &gt; indicates.</pre>                                                                                                    |  |  |
|                 | It indicates, only if it changes to the input which is doing COS®                                                                                                    |  |  |
|                 | display setting. It does not indicate, if it changes to other inputs.                                                                                                    |  |  |

(3) Example of display of input 3 circuit

| Display         | Pattern 1                                                                                                    |                                             |  |
|-----------------|----------------------------------------------------------------------------------------------------|---------------------------------------------|--|
| combination     | Main monitor : Input 1 , Sub-monitor (Left) : Input 2 , sub-monitor (Right) : Input 3                                                                                                    |                                             |  |
|                 | (Set the INPUT display to ON.)                                                                                                    |                                             |  |
| D: 1 1:         | Input $1:0.0$ to $100.0$ C                                                                                                    | 1                                           |  |
| Display scaling | Input 2:0.0 to 100.0 C If display scaling of 3 inputs is the line of the second state of the second state | the same                                    |  |
|                 |                                                                                                    |                                             |  |
|                 | U Bar graph display of main monitor.                                                                                                    |                                             |  |
|                 |                                                                                                    | - Bar granh disnlav                         |  |
|                 |                                                                                                    | [Main monitor]                              |  |
|                 | Measurement display                                                                                                    | When it changes to "main                    |  |
|                 | symbol of input 1.                                                                                                    | monitor" with a DISPLAY                     |  |
|                 | During measurement,                                                                                                    | switch, the measurement value               |  |
|                 | it always indicates.                                                                                                    | of an input 1 is indicated by               |  |
|                 | nalcation off is                                                                                                    | the analog.                                 |  |
|                 |                                                                                                    | -Digital display                            |  |
|                 |                                                                                                    | [Main monitor]                              |  |
|                 |                                                                                                    | The measurement value of                    |  |
|                 |                                                                                                    | input 1 is displayed.                       |  |
|                 | Press DISPLAY switch                                                                                                    |                                             |  |
|                 | Den much disalar of the sub-musiture (1.54)                                                                                                    |                                             |  |
|                 | 2 bar graph display of the sub-monitor (left).                                                                                                    | - Bar granh disnlav                         |  |
|                 | INPUT 2                                                                                                    | [Sub-monitor (left)]                        |  |
|                 | Measurement display                                                                                                    | When it changes to                          |  |
|                 | symbol of input 2.                                                                                                    | "sub-monitor (left)" with a                 |  |
|                 | During measurement, <b>600 500</b>                                                                                                    | DISPLAY switch, the                         |  |
|                 | Indication off is                                                                                                    | neasurement value of an input               |  |
| Dicplay         | possible by setting.                                                                                                    | An underbar indicates.                      |  |
| DISPINY         |                                                                                                    |                                             |  |
|                 | The underbar of a                                                                                                    | <u>Digital display</u>                      |  |
|                 | sub-monitor (left)                                                                                                    | [Sub-monitor (left)]                        |  |
|                 | Indicates.                                                                                                    | input 2 is displayed.                       |  |
|                 | Press DISPLAY switch                                                                                                    |                                             |  |
|                 | · · · · · · · · · · · · · · · · · · ·                                                                                                    |                                             |  |
|                 | ③ Bar graph display of the sub-monitor (right).                                                                                                    |                                             |  |
|                 |                                                                                                    | Bar graph display                           |  |
|                 | Measurement display                                                                                                    | [Sub-monitor (right)]<br>When it changes to |  |
|                 | symbol of input 3.                                                                                                    | "sub-monitor (right)" with a                |  |
|                 | During measurement,                                                                                                    | DISPLAY switch, the                         |  |
|                 | it always indicates.                                                                                                    | measurement value of an input               |  |
|                 | Indication off is                                                                                                    | 3 is indicated by the analog.               |  |
|                 | possible by setting.                                                                                                    | An underbar indicates.                      |  |
|                 | The underbar of a                                                                                                    | - Digital display                           |  |
|                 | sub-monitor (right)                                                                                                    | [Sub-monitor (right)]                       |  |
|                 | indicates.                                                                                                    | The measurement value of                    |  |
|                 | Press DISPLAY switch                                                                                                    | input 3 is displayed.                       |  |
|                 | * This is a limitation to the display pattern 1 and in order                                                                                                    | r to check which input it is                |  |
|                 | indicating, it is indicating "INPUT1", "INPUT2", and "INPUT                                                                                                    | 13".                                        |  |
|                 | However, Indication off is possible by setting.                                                                                                    |                                             |  |

### 6. Setting

### 6.1 Function table and default setting

At the case of shipment, it is a following default setting. Please set up according to an operating condition. In addition, about setting products, it is shipped by the appointed set point.

| Setting<br>No.          | Function                                         |                      | Functional description                                                                                                    | Default setting                 | Important<br>setting | Page     |
|-------------------------|--------------------------------------------------|----------------------|----------------------------------------------------------------------------------------------------|---------------------------------|----------------------|----------|
| 111                     | Display combination setting                      |                      | Set the combination pattern of a digital<br>display. By patterns 1 to 6, it can change<br>arbitrarily the position of the digital<br>display of a maximum of 3 circuits.                                                                                                    | Pattern 1                       | 0                    | 23<br>24 |
| 112                     | Unit                                             | Input 1              | Set the unit display of an input 1.                                                                                                    | With no unit display            | 0                    | - 0.2    |
| 113                     | display                                          | Input 2              | Set the unit display of an input 2.                                                                                                    | With no unit display            | 0                    | 23       |
| 114                     | setting                                          | Input 3              | Set the unit display of an input 3.                                                                                                    | With no unit display            | 0                    | 24       |
| 115                     | INPUT dis                                        | splay ON/OFF         | Set the ON/OFF of an INPUT display.<br>However, only the pattern 1 of display<br>combination is effective.<br>OFF except for pattern 1.                                                                                                    | ON                              | 0                    | 23<br>24 |
| 121H                    |                                                  | Upper limit          | The upper limit flicker value of an input 1<br>measurement display is set up                                                                                                    | 100.0<br>(100% of display span) | 0                    |          |
|                         | Input 1                                          | Lower limit          | The lower limit flicker value of an input 1                                                                                                    | 0.0                             |                      |          |
| 122L                    | Flicker                                          | value                | measurement display is set up.                                                                                                    | (0% of display span)            | 0                    | 25       |
| 123                     | setting                                          | ON/OFF               | When input is more than detection or less than<br>detection setting value, this sets flicker<br>ON/OFF of digital display.                                                                                                    | OFF                             | 0                    | 26       |
| 124H                    |                                                  | Upper limit<br>value | The upper limit flicker value of an input<br>2 measurement display is set up.                                                                                                    | 100.0<br>(100% of display span) | 0                    |          |
| 125L                    | Input 2<br>Flicker                               | Lower limit          | The lower limit flicker value of an input<br>2 measurement display is set up                                                                                                    | 0.0                             | 0                    | 25       |
| 126                     | setting                                          | ON/OFF               | When input is more than detection or less than<br>detection setting value, this sets flicker<br>ON/OFF of digital display.                                                                                                    | OFF                             | 0                    | 26       |
| 127H                    |                                                  | Upper limit          | The upper limit flicker value of an input<br>3 measurement display is set up                                                                                                    | 100.0<br>(100% of display span) | 0                    |          |
| 1001                    | Input 3                                          | Lower limit          | The lower limit flicker value of an input                                                                                                    | 0.0                             |                      |          |
| 128L                    | Flicker                                          | value                | 3 measurement display is set up.                                                                                                    | (0% of display span)            | 0                    | 25       |
| 129                     | setting ON/OFF                                   |                      | When input is more than detection or less than<br>detection setting value, this sets flicker<br>ON/OFF of digital display.                                                                                                    | OFF                             | 0                    | 26       |
| 131                     | DISPLAY switch<br>131 function change<br>setting |                      | Set this function when changing the +         switch and DISPLAY switch.         0         DISPLAY switch : Bar graph display change         +         switch : Maximum and minimum value display change         1         PISPLAY switch : Maximum and minimum value display change         1         +         switch : Bar graph display change         +         switch : Bar graph display change | 0                               |                      | 26       |
| 151<br>( <sup>2</sup> ) | Backlight                                        | t action             | Set the backlight action from ON (always-on),<br>AUTO (auto off), and OFF (always-off).                                                                                                    | AUTO (Auto OFF)                 |                      | 27       |
| 152<br>( <sup>2</sup> ) | Backlight brightness                             |                      | Set the brightness of backlight.                                                                                                    | 3 (Middle)                      |                      | 27       |

Setting mode 1. Function table.

 $\operatorname{Note}\left(^{2}\right)$  This can set only at the case of white backlight specification.

| Setting<br>No. | Fun           | ction            | Functional description                                | Default setting  | Important<br>setting | Page |
|----------------|---------------|------------------|-------------------------------------------------------|------------------|----------------------|------|
| 211b           |               | BIAS             | Display bias value setting of an input 1              | 0.0              | 0                    |      |
| 212F           | Input 1. MAX. |                  | Display max. value setting of an input 1              | 100.0            | 0                    |      |
| 213P           | Display       | Decimal point    | Decimal point setting of an input 1                   |                  | 0                    | 29   |
|                | scaling       | COS <b>P</b> ,   | COS <sup>P</sup> . Hz, var display scaling setting of | 0                |                      | 30   |
| 214            | setting       | Hz, var          | input 1                                               | (Standard scale) | 0                    |      |
| 215b           |               | BIAS             | Display bias value setting of an input 2              | 0.0              | 0                    |      |
| 216F           | Input 2.      | MAX.             | Display max. value setting of an input 2              | 100.0            | 0                    |      |
| 217P           | Display       | Decimal point    | Decimal point setting of an input 2                   |                  | 0                    | 29   |
|                | scaling       | COS <b>P</b> .   | COS <sup>®</sup> . Hz. var display scaling setting of | 0                | -                    | 30   |
| 218            | setting       | Hz. var          | input 2                                               | (Standard scale) | 0                    |      |
| 219b           |               | BIAS             | Display bias value setting of an input 3              | 0.0              | 0                    |      |
| 21AF           | Input 3.      | MAX.             | Display max, value setting of an input 3              | 100.0            | 0                    |      |
| 21hP           | Display       | Decimal point    | Decimal point setting of an input 3                   |                  | 0                    | 29   |
| 2101           | scaling       | COS <sup>®</sup> | COS <sup>®</sup> Hz var display scaling setting of    | 0                |                      | 30   |
| 21C            | setting       | Hz. var          | input 3                                               | (Standard scale) | 0                    |      |
|                |               | 112, 101         | Zero adjustment of the input 1 (INPUT1) at            | (oranaara boaro) |                      |      |
|                |               |                  | the case of a bias input can be performed             |                  |                      |      |
| 221b           |               | BIAS             | Display and output are adjusted                       | 0.00             |                      |      |
|                | Input 1.      |                  | simultaneously                                        |                  |                      |      |
|                | Input         |                  | The input 1 display and output span                   |                  |                      | 31   |
|                | calibration   |                  | adjustment at the case of an input apply can          |                  |                      |      |
| 222F           |               | SPAN             | he performed It is effective if a display             | 0.00             |                      |      |
|                |               |                  | wants to synchronize with other meter                 |                  |                      |      |
|                |               |                  | Zara adjustment of the input 2 (INPUT2) at            |                  |                      |      |
|                |               |                  | the case of a bias input can be performed             |                  |                      |      |
| 223b           |               | BIAS             | Display and output are adjusted                       | 0.00             |                      |      |
|                | Input 2.      |                  | simultaneously                                        |                  |                      |      |
|                | Input         |                  | The input 2 display and output span                   |                  |                      | 31   |
|                | calibration   |                  | adjustment at the case of an input apply cap          |                  |                      |      |
| 224F           |               | SPAN             | he performed It is effective if a display             | 0.00             |                      |      |
|                |               |                  | wants to synchronize with other meter                 |                  |                      |      |
|                |               |                  | Zero adjustment of the input 2 (INDUT2) at            |                  |                      |      |
|                |               |                  | the case of a bias input can be performed             |                  |                      |      |
| 225b           |               | BIAS             | Display and output are adjusted                       | 0.00             |                      |      |
|                | Input 3.      |                  | simultaneously                                        |                  |                      |      |
|                | Input         |                  | The input 3 display and output span                   |                  |                      | 31   |
|                | calibration   |                  | adjustment at the case of an input apply cap          |                  |                      |      |
| 226F           |               | SPAN             | he performed It is effective if a display             | 0.00             |                      |      |
|                |               |                  | wants to synchronize with other meter                 |                  |                      |      |
|                |               |                  | The full coole of input 1 her graph display           |                  |                      |      |
| 231            |               | Input 1          | is changed                                            | 100              |                      |      |
|                | Input         |                  | The full each of input 2 her graph display            |                  |                      |      |
| 232            | concitivity   | Input 2          | is changed                                            | 100              |                      | 32   |
|                | Sensitivity   |                  | The full scale of input 3 har graph display           |                  |                      |      |
| 233            |               | Input 3          | is changed                                            | 100              |                      |      |
| 9414           |               |                  | Can be select which input element to output           |                  |                      |      |
| (3)            |               | Output 1         | to output 1 (OUTPUT1)                                 | Input 1 (INPUT1) | 0                    |      |
| 2/2/           | Output        |                  | Can be select which input element to output           |                  |                      |      |
| (3)            | factor        | Output 2         | to output 2 (OUTPUT2)                                 | Input 2 (INPUT2) | 0                    | 33   |
| 2/3/           | 140101        |                  | Can be select which input element to sutput           |                  |                      |      |
| $\binom{3}{3}$ |               | Output 3         | to output 3 (OUTPUT3).                                | Input 3 (INPUT3) | 0                    |      |

Setting mode 2. Function table.

Note( $^3$ ) This can set only at the case of analog output (option) specification.

| Setting<br>No.           | Function                          |                               | Functional description                                                                                                    | Default setting   | Important<br>setting | Page |
|--------------------------|-----------------------------------|-------------------------------|----------------------------------------------------------------------------------------------------|-------------------|----------------------|------|
| 251b<br>( <sup>4</sup> ) |                                   | BIAS                          | Output 1 (OUTPUT1) zero adjustment at the case of a bias input can be performed.                                                                                        | 0.00              |                      |      |
| 252F<br>( <sup>4</sup> ) | Output 1<br>Output<br>calibration | SPAN                          | Span adjustment of an output 1 can be<br>performed at the case of an input apply.<br>Up to 99% can be set.<br>Sensitivity change of an output can also be<br>performed. | 0.00              |                      | 34   |
| 253b<br>( <sup>4</sup> ) |                                   | BIAS                          | Output 2 (OUTPUT2) zero adjustment at the case of a bias input can be performed.                                                                                        | 0.00              |                      |      |
| 254F<br>( <sup>4</sup> ) | Output 2<br>Output<br>calibration | SPAN                          | Span adjustment of an output 2 can be<br>performed at the case of an input apply.<br>Up to 99% can be set.<br>Sensitivity change of an output can also be<br>performed. | 0.00              |                      | 34   |
| 255b<br>( <sup>4</sup> ) |                                   | BIAS                          | Output 3 (OUTPUT3) zero adjustment at the case of a bias input can be performed.                                                                                        | 0.00              |                      |      |
| 256F<br>( <sup>4</sup> ) | Output 3<br>Output<br>calibration | SPAN                          | Span adjustment of an output 3 can be<br>performed at the case of an input apply.<br>Up to 99% can be set.<br>Sensitivity change of an output can also be<br>performed. | 0.00              |                      | 34   |
| 261                      |                                   | Input 1                       | In case of 0 to N, -N to 0 to N (example :<br>-100 to 0 to 100) of display scaling.                                                                                     | OFF               |                      |      |
| 262                      | Low input<br>cut                  | Input 2                       | It does below 0.5% of inputs to 0 display.<br>And, it makes analog output into a bias<br>value.                                                                         | OFF               |                      | 35   |
| 263                      |                                   | Input 3                       | -N' to 0 to N (example : -10 to 0 to 100) and<br>-N to 0 do not function.                                                                                               | OFF               |                      |      |
| 271<br>272<br>273        | Display<br>dead band              | Input 1<br>Input 2<br>Input 3 | In case the input is unsteady, this setting<br>can drop the sensitivity of a display.                                                                                   | 0.0<br>0.0<br>0.0 |                      | 36   |
| 281                      | Magguramant                       | Input 1                       | ON/OFF of an input 1 measurement display is set up.                                                                                                    | ON                |                      |      |
| 282                      | display                           | Input 2                       | ON/OFF of an input 2 measurement display is set up.                                                                                                    | ON                |                      | 37   |
| 283                      | OIV/ OI'I'                        | Input 3                       | ON/OFF of an input 3 measurement display is set up.                                                                                                    | ON                |                      |      |
| 291                      | Returns to default setting        |                               | Initializes the all settings.                                                                                                    | _                 |                      | 38   |

Note(<sup>4</sup>) This can set only at the case of analog output (option) specification.

### 6.2 Example of setting function

| Functional  | Input : 4 to 20mA, Display : 0.0 to 100.0A.                                                                |                                                    |  |  |  |
|-------------|----------------------------------------------------------------------------------------------------|----------------------------------------------------|--|--|--|
| Functional  | In below 4mA of inputs, a display indicates the value (example. input $0mA \rightarrow display : -25.0A$ ) |                                                    |  |  |  |
| example (1) | of minus. If you want to fix indicated value to 0 at the case of the below 4mA of inputs.                  |                                                    |  |  |  |
|             | Please use "low input cut setting" (setting No.2                                                           | 61 to 263) in the setting mode 2.                  |  |  |  |
|             | ightarrow Indicated value is fixed to 0 at the case of the minute electric input equivalent to less than   |                                                    |  |  |  |
| G           | 0.5% of an input span.                                                                                     |                                                    |  |  |  |
| Setting     | (Example. In case of 4 to 20mA, less than 4.                                                               | $08mA \rightarrow display: 0.0A)$                  |  |  |  |
| function    | However, effective only at the case of displa                                                              | y scaling 0 to N and -N to 0 to N (example : -100  |  |  |  |
|             | to 0 to 100). For -N' to 0 to N (example : -10                                                             | 0 to 0 to 100) and -N to 0, this setting does not  |  |  |  |
|             | work.                                                                                                    |                                                    |  |  |  |
|             | Before ( Setting: OFF )                                                                                    | After ( Setting: ON )                              |  |  |  |
|             | DISPLAY                                                                                                    | DISPLAY                                            |  |  |  |
|             |                                                                                                    |                                                    |  |  |  |
|             | 100. 0A                                                                                                    | 100. 0A                                            |  |  |  |
|             |                                                                                                    |                                                    |  |  |  |
|             |                                                                                                    |                                                    |  |  |  |
| Function    | 50. 0A                                                                                                    | 50. 0A                                             |  |  |  |
| explanation |                                                                                                    |                                                    |  |  |  |
| -           |                                                                                                    |                                                    |  |  |  |
|             | 0. 0A                                                                                                    | 0. 0A                                              |  |  |  |
|             | OmA 4mA 12mA 20mA INPUT                                                                                    | 0mA 4mA 12mA 20mA INPUT                            |  |  |  |
|             | -25. 0A -                                                                                                  | -25.0A - Less than 4.08mA                          |  |  |  |
|             | Input : $4mA \rightarrow Display : 0.0A$                                                                   | Input : $4mA \rightarrow Display : 0.0A$           |  |  |  |
|             | Input : OmA $\rightarrow$ Display : -25.0A                                                                 | Input : $OmA \rightarrow Display : 0.0A$           |  |  |  |
|             |                                                                                                    |                                                    |  |  |  |
| Functional  | Input: $\pm 60 \text{mV}$ , Display: $\pm 100.0 \text{A}$                                                  |                                                    |  |  |  |
| example ②   | If you want to fix indicated value to 0 at the case                                                        | e of the minute electric input near OmV of inputs. |  |  |  |
|             | Please use "low input cut setting" (setting No. 261 to 263) in the setting mode 2.                         |                                                    |  |  |  |
|             | ightarrow Indicated value is fixed to 0 at the case of the minute electric input equivalent to less than   |                                                    |  |  |  |
| Setting     | 0.5% of an input span.                                                                                     | 0.5% of an input span.                             |  |  |  |
| function    | (Example. In case of $\pm 60$ mV, less than $\pm 0.3$                                                      | $BmV \rightarrow display: 0.0A)$                   |  |  |  |
| Tunction    | However, effective only at the case of displa                                                              | y scaling 0 to N and -N to 0 to N (example:-100    |  |  |  |
|             | to 0 to 100). For -N' to 0 to N (example: -10                                                              | 0 to 0 to 100) and -N to 0, this setting does not  |  |  |  |
|             | work.                                                                                                    |                                                    |  |  |  |
|             |                                                                                                    |                                                    |  |  |  |

|                         | Before ( Setting: OFF )                                        | After ( Setting : ON )                                                                                                    |
|-------------------------|----------------------------------------------------------------|----------------------------------------------------------------------------------------------------|
| Function<br>explanation | Display<br>100.0A<br>-60mV<br>0 60mV<br>Input                  | Display<br>100. 0A<br>Less than -0. 3mV<br>-60mV<br>GomV<br>Less than 0. 3mV<br>-100. 0A                                               |
|                         | Input : 0.3mV → Display : 0.5A<br>Input : OmV → Display : 0.0A | Input: Less than $0.3\text{mV} \rightarrow \text{Display}: 0.0\text{A}$<br>Input: $0\text{mV} \rightarrow \text{Display}: 0.0\text{A}$ |

Example) At the case of 4mA of inputs, indicated

value can be adjusted to  $0.\,0\text{A}.$ 

100

| Functional<br>example ③ | Used to suppress the variation in the indicated value by input variation.                                                                                                    |  |  |
|-------------------------|----------------------------------------------------------------------------------------------------|--|--|
| Setting<br>function     | Please use "Display dead band setting" (setting No. 271 to 273) in the setting mode 2.<br>→ The sensitivity of a display is dropped and the variation in indicated value is suppressed.<br>The setting range becomes 0.0% to 2.0% (0.1% step).                                                                                                    |  |  |
| Function<br>explanation | Before (Setting: 0.0%)       After (Setting: 1.0%)         Image: A form of the setting is the set of the set of the set |  |  |
| Functional<br>example ④ | In case the span or zero has shifted at the indicated value.                                                                                                    |  |  |
| Setting<br>function     | <pre>Please use "input calibration setting" (setting No.221b to 226F) in the setting mode 2.<br/>→ A span or zero is adjusted of indicated value. The setting range becomes -9.99% to 9.99% of<br/>an input span (0.01% step).</pre>                                                                                                    |  |  |
| Function<br>explanation | Before (Setting: BIAS 0.00%)<br>After (Setting: BIAS -0.50%)                                                                                                    |  |  |

100

Example) At the case of 4mA of inputs, it is

value is 0.0A.

displayed as place 0.5A whose indicated

### 6.3 Setting table

Each parenthesized number shows a setting number and this number is displayed on the setting screen. <Caution> There is a setting item excepted by input circuits or measurement display ON/OFF setting.

(1) Setting of display combination and unit display.

| Items                                                           | Setting and operation procedures                                                                                                    | Page   |  |  |
|-----------------------------------------------------------------|----------------------------------------------------------------------------------------------------|--------|--|--|
| Set the display<br>combination.<br>(111)                        | Press SET for longer than 3 seconds → (111) Select the display combination pattern by + and - → Press SET → Selected display combination pattern is entered → Press DISPLAY → Returns to display mode                                                                                                    | 23, 24 |  |  |
| Set the unit<br>display of input 1<br>(112)<br>( <sup>5</sup> ) | Press SET for longer than 3 seconds 	➡ Press RESET/SHIFT 	➡<br>(111) (112)<br>Select the unit by + and - ➡ Press SET ➡ Selected unit is entered ➡<br>Press DISPLAY ➡ Returns to display mode                                                                                                    |        |  |  |
| Set the unit<br>display of input 2<br>(113)<br>( <sup>5</sup> ) | Press SET for longer than 3 seconds  → Press RESET/SHIFT → (111) (112) Press RESET/SHIFT → Select the unit by + and - → Press SET → (113) Selected unit is entered → Press DISPLAY → Returns to display mode                                                                                                    | 23, 24 |  |  |
| Set the unit<br>display of input 3<br>(114)<br>( <sup>5</sup> ) | Press       SET       for longer than 3 seconds ⇒ Press       RESET/SHIFT ⇒         (111)       (112)         Press       RESET/SHIFT ⇒ Press       RESET/SHIFT ⇒ Select the unit by + and - ⇒         (113)       (114)         Press       SET ⇒ Selected unit is entered ⇒ Press       DISPLAY ⇒ Returns to display mode | 23, 24 |  |  |
| Set the INPUT<br>display ON/OFF<br>(115)<br>( <sup>6</sup> )    | Press SET for longer than 3 seconds  Press RESET/SHIFT  Press RESET/SHIFT  Press RESET/SHIFT  Press RESET/SHIFT  Press RESET/SHIFT  (113) (114) (115) Select an INPUT display ON or OFF by  + and  Press SET  Selected ON/OFF setting is entered  Press DISPLAY  Returns to display mode                                    | 23, 24 |  |  |

Note( $^{5}$ ) While doing COS $^{\mathbf{9}}$  and Hz and var display setting, there is a setting item excepted.

Note(<sup>6</sup>) Only the display combination pattern 1 is effective. Setting is excepted except pattern 1.

(2) Flicker setting

| Items                                                            | Setting and operation procedures                                                                                                    |        |  |  |
|------------------------------------------------------------------|----------------------------------------------------------------------------------------------------|--------|--|--|
| Setting of upper<br>limit flicker<br>value of input 1.<br>(121H) | Press SET for longer than 3 seconds Press + and RESET/SHIFT together (111)<br>Select an upper limit flicker value by + and - Press SET<br>Selected upper limit flicker value is entered Press DISPLAY                                                                  |        |  |  |
| Setting of lower<br>limit flicker<br>value of input 1.<br>(122L) | Press SET for longer than 3 seconds  → Press + and RESET/SHIFT together → (111) (121H) Press RESET/SHIFT → Select an lower limit flicker value by + and - → (122L) Press SET → Selected lower limit flicker value is entered → Press DISPLAY → Returns to display mode | 25, 26 |  |  |
| Setting of input 1<br>flicker ON/OFF.<br>(123)                   | Press SET for longer than 3 seconds  Press + and RESET/SHIFT together  (111) (121H) (121H) (122L) (123) Select an flicker ON or flicker OFF by + and - Press SET → Selected flicker ON/OFF setting is entered  Press DISPLAY  Returns to display mode                  | 25, 26 |  |  |

(3) Functional exchange setting of  $\fbox{DISPLAY}$  and + switch.

| Items                                                                  | Setting and operation procedures                                                                                                    |    |  |  |
|------------------------------------------------------------------------|----------------------------------------------------------------------------------------------------|----|--|--|
| Changes the<br>function of<br>DISPLAY switch<br>and + switch.<br>(131) | Press SET for longer than 3 seconds → Press + and RESET/SHIFT together →<br>(111) (121H)<br>Press + and RESET/SHIFT together → Select an function by + and - →<br>(131)<br>Press SET → Selected function is entered → Press DISPLAY →<br>Returns to display mode<br>(Explanation)<br>Display in setting 0 : DISPLAY Bar graph display change.<br>+ Maximum value, minimum value display change.<br>Display in setting 1 : DISPLAY Maximum value, minimum value display change.<br>+ Bar graph display change. | 26 |  |  |

(4) Backlight setting

| Items                                           | Setting and operation procedures                                                                                                    |    |  |  |
|-------------------------------------------------|----------------------------------------------------------------------------------------------------|----|--|--|
| Setting of<br>backlight action.<br>(151)        | Press       SET       for longer than 3 seconds ⇒ Press + and RESET/SHIFT together ⇒ (111)       (121H)         Press       + and RESET/SHIFT together ⇒ Press       + and RESET/SHIFT together ⇒ (121H)         Press       + and RESET/SHIFT together ⇒ Press       + and RESET/SHIFT together ⇒ (151)         Select an backlight action by + and ⇒ Press       > SET ⇒         Selected backlight action is entered ⇒ Press       > DISPLAY       → Returns to display mode | 27 |  |  |
| Setting of<br>backlight<br>brightness.<br>(152) | Press SET for longer than 3 seconds → Press + and RESET/SHIFT together →<br>(111) (121H) (121H) Press + and RESET/SHIFT together → Press + and RESET/SHIFT together →<br>(131) (151) Press RESET/SHIFT → Select an backlight brightness by + and - → Press SET →<br>(152) Selected backlight brightness is entered → Press DISPLAY → Returns to display mode                                                                                                    | 27 |  |  |

(5) Display scaling setting

| Items                                                                       | Setting and operation procedures                                                                                                    |  |  |  |  |
|-----------------------------------------------------------------------------|----------------------------------------------------------------------------------------------------|--|--|--|--|
| Setting of input 1<br>bias value.<br>(211b) ( <sup>7</sup> )                | Press SET and DISPLAY together for longer than 3 seconds  (211b) Setting an bias value by + and - → Press SET → Setting bias value is entered Press DISPLAY → Returns to display mode                                                                                                    |  |  |  |  |
| Setting of input 1<br>max. value.<br>(212F) ( <sup>7</sup> )                | ress SET and DISPLAY together for longer than 3 seconds ➡<br>(211b)<br>ress RESET/SHIFT ➡ Setting an max. value by + and - ➡ Press SET ➡<br>(212F)<br>setting max. value is entered ➡ Press DISPLAY ➡ Returns to display mode                                                                 |  |  |  |  |
| Setting of input 1<br>decimal point<br>position.<br>(213P) ( <sup>7</sup> ) | Press SET and DISPLAY together for longer than 3 seconds  Press RESET/SHIFT (211b)  Press RESET/SHIFT → Setting an decimal point position by + and - → (212F) (213P) Press SET → Setting decimal point position is entered → Press DISPLAY → Returns to display mode                          |  |  |  |  |
| Setting of input 1<br>COS <b>9</b> , Hz, var.<br>(214)                      | Press SET and DISPLAY together for longer than 3 seconds ➡ Press RESET/SHIFT<br>(211b)<br>→ Press RESET/SHIFT ➡ Press RESET/SHIFT ➡<br>(212F) (213P) (214)<br>Select an COS♥, Hz, var by + and - ➡ Press SET ➡<br>Selected COS♥, Hz, var is entered ➡ Press DISPLAY ➡ Returns to display mode |  |  |  |  |

Note(<sup>7</sup>) The bias value and max. value and decimal-point position setting (211b to 213P) of an input 1 is excepted, at the case of COS**9**, Hz, var display (214) setting of input 1.

#### 6.4 Measurement display-mode in detail explanation

■ If a power supply is put into this product, it will become a measurement display mode.

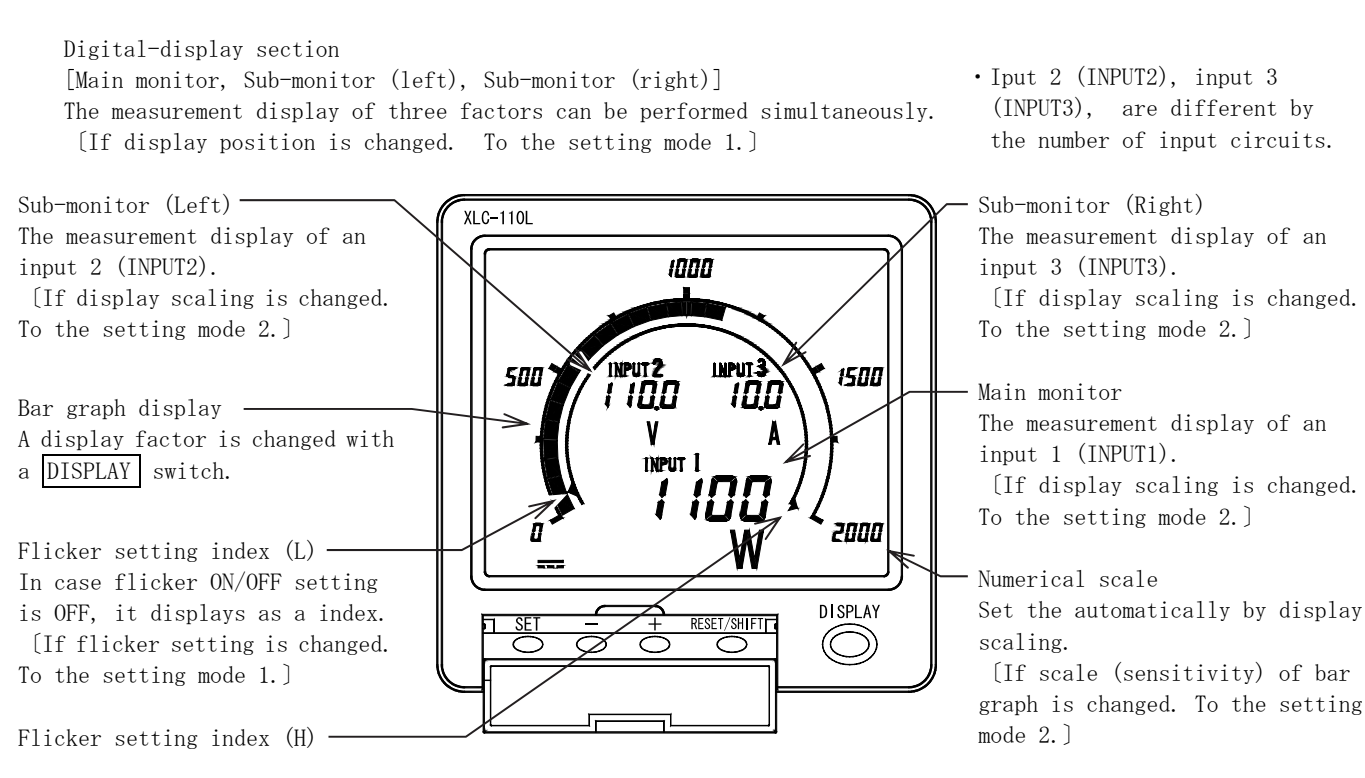

Switch operation from a measurement display mode.

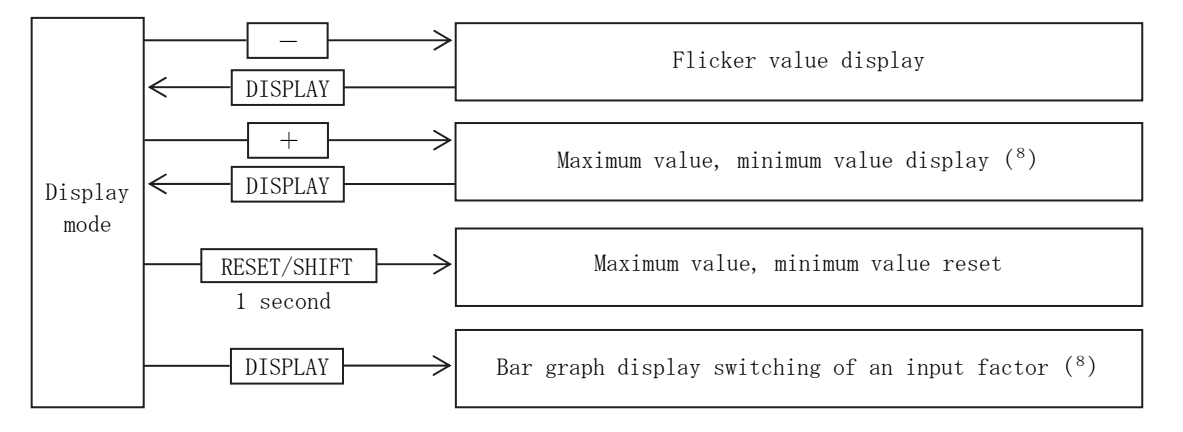

- Note(<sup>8</sup>) If it is made the next setting by "DISPLAY switch-function exchange setting" and DISPLAY is pressed, the maximum value and the minimum value will indicate.
  + : Bar graph display change. DISPLAY : Maximum value, minimum value display change.
- By continuing pressing a SET switch for 3 seconds, it becomes the setting mode 1.  $\Rightarrow$  22 pages
- Press and hold the <u>SET</u> switch and <u>DISPLAY</u> switch at the same time for 3 seconds or more to enter setting mode 2. ⇒ 28 pages

<Caution> There is a display item excepted by the number of input circuits or measurement display ON/OFF setting.

- In case of input 1 circuit specification, there is no display item of input 2 and input 3.
- In case of input 2 circuit specification, there is no display item of input 3.
- Please keep in mind that not all measurement values display in case a measurement display is OFF altogether.

Operation from a measurement display mode

### (1) Flicker value display

The check of the flicker value of an input factor can be performed.

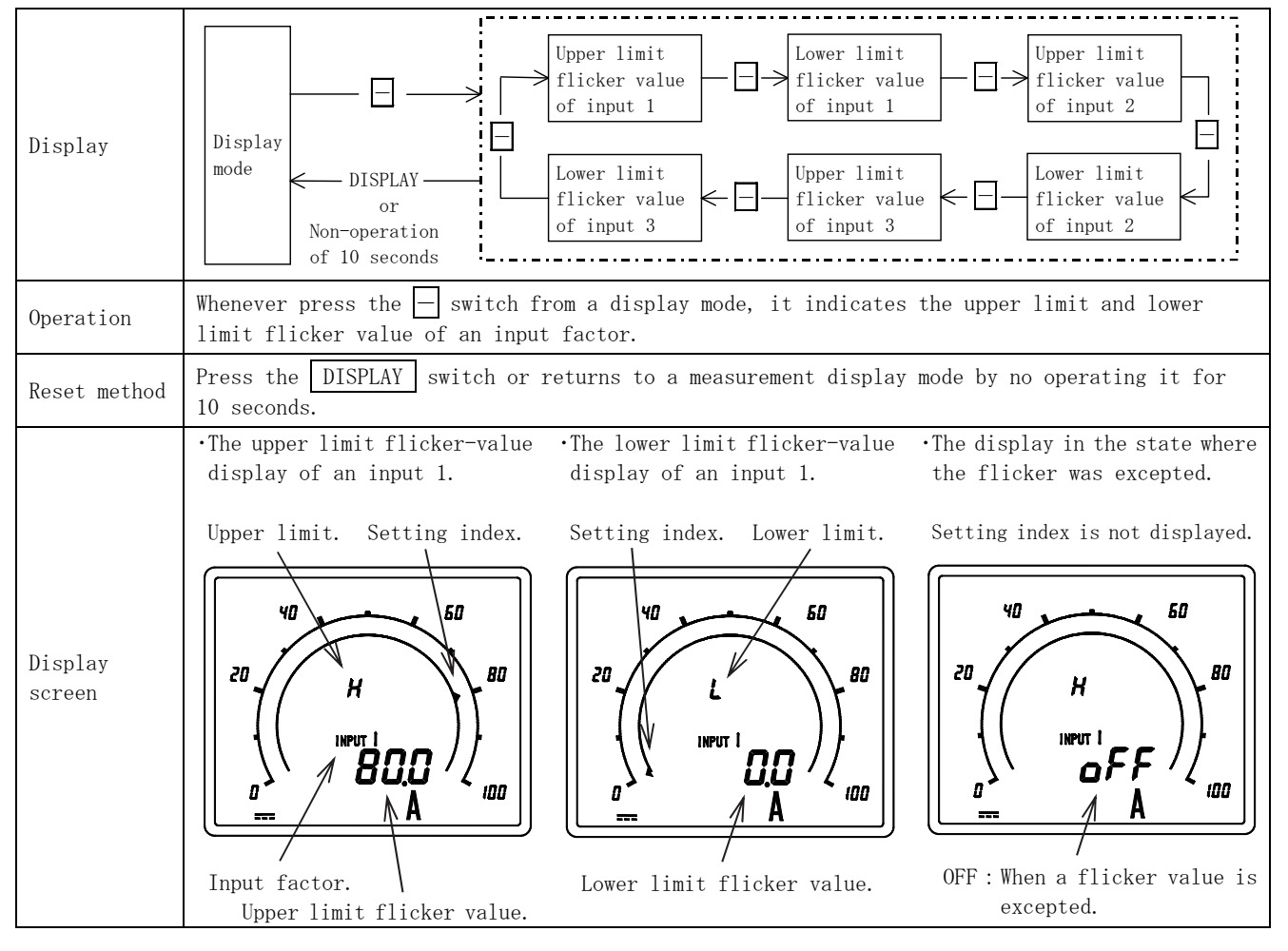

### (2) Maximum value, minimum value display

The check of the maximum value and minimum value of an input factor can be performed. The value is held even if maximum value and the minimum value turn off a power supply.

| Display           | $ \begin{array}{ c c c c c c c c c c c c c c c c c c c$                                                                                                    |  |  |  |
|-------------------|----------------------------------------------------------------------------------------------------|--|--|--|
| Operation         | <pre>Whenever it presses + switch from a display mode, the maximum and the minimum value of an input<br/>factor are displayed.<br/>It judges value with a value including polarity, for the maximum value and minimum value.<br/>Example) In -10. 0A and 5. 0A, the maximum value is set to 5. 0A and the minimum value is set<br/>to -10. 0A.</pre> Note( <sup>9</sup> ) If it is made the next setting by "DISPLAY switch-function exchange setting" and<br>DISPLAY is pressed, the maximum value and the minimum value will indicate.<br>+ : Bar graph display change. DISPLAY : Maximum value, minimum value display change.                                                                                                    |  |  |  |
| Reset method      | Presses the DISPLAY switch or returns to a measurement display mode by no operating it for 10 minutes.                                                                                                    |  |  |  |
| Display<br>screen | <ul> <li>Maximum value display of input 1</li> <li>Maximum value display [最大]<br/>Maximum value</li> <li>Maximum value</li> <li>Minimum value display [最小]<br/>Minimum value</li> <li>Minimum value</li> <li>Minimum value&lt;</li></ul> |  |  |  |

### (3) Maximum and minimum value reset.

The maximum and the minimum holding value of an input factor are reset.

| Reset<br>process                 | Display<br>mode<br>1 second.                                                                                                    |  |  |  |  |
|----------------------------------|----------------------------------------------------------------------------------------------------|--|--|--|--|
| Reset method                     | During a display mode or maximum and minimum value display, a <u>RESET/SHIFT</u> switch is pressed for the more than 1 seconds. The maximum and the minimum holding value of all input factors are reset.                                                                                                    |  |  |  |  |
| After reset                      | Maximum value and minimum value are in agreement with the present input value after reset.                                                                                                    |  |  |  |  |
| Screen<br>display<br>(Pattern 1) | <ul> <li>Maximum value and minimum value reset display</li> <li>A RESET/SHIFT switch is pressed more than 1 second.</li> <li>Flashing the 最大 (maximum) and 最小 (minimum) for 3 seconds simultaneously.</li> <li>The maximum and the minimum are displayed in Japanese.</li> <li>最大 : Maximum</li> <li>最小 : Minimum</li> </ul> |  |  |  |  |

### (4) Bar graph display change

The input factor that carries out a bar graph display can be changed.

| Display<br>change<br>process     | $(10)$ $DISPLAY$ $(10)$ $Bar graph display of main monitor DISPLAY \rightarrow DISPLAY \rightarrow DISPLA$ |
|----------------------------------|----------------------------------------------------------------------------------------------------|
| Display<br>change<br>method      | <pre>Whenever press the DISPLAY switch in a display mode, the bar graphical representation of an input<br/>factor changes.<br/>Note(<sup>10</sup>) If it is made the next setting by "DISPLAY switch-function exchange setting" and<br/>+ is pressed, the bar graphical representation of an input factor changes.<br/>+ : Bar graph display change. DISPLAY : Maximum value, minimum value display change.</pre>                                                                                                    |
| Screen<br>display<br>(Pattern 1) | <ul> <li>Bar graph display of main monitor</li> <li>Bar graph display of sub-monitor (left)</li> <li>Underbar lighting of a sub-monitor (left)</li> <li>Underbar lighting of a sub-monitor (right)</li> <li>Underbar lighting of a sub-monitor (right)</li> <li>Underbar lighting of a sub-monitor (right)</li> </ul>                                                                                                    |

### 6.5 Setting detail explanatory

### 6.5.1 Setting mode 1

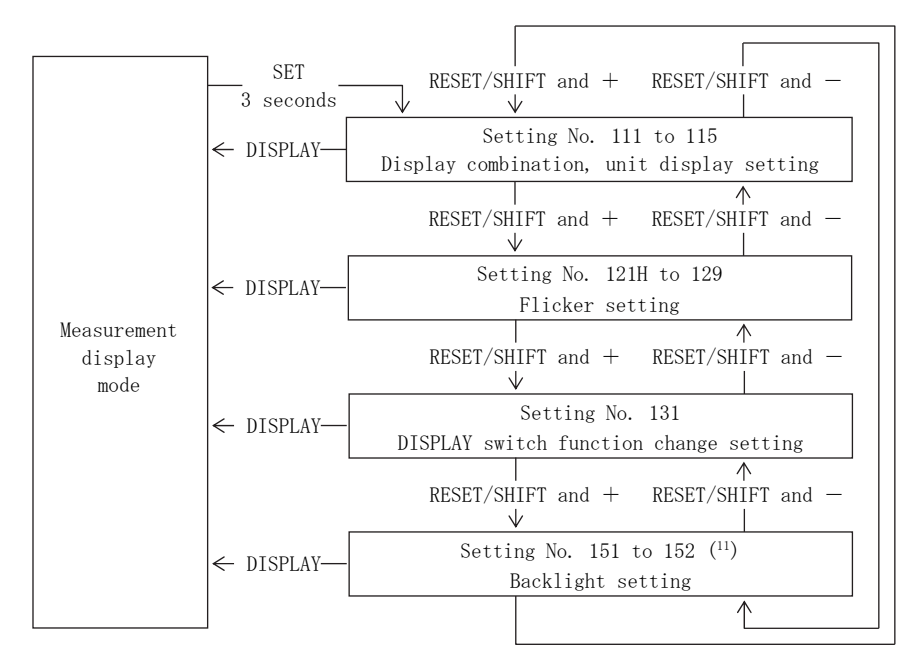

If a <u>SET</u> switch is pressed for by continuation more than 3 seconds, it will become the setting mode 1 from a display mode.

It moves a setting item with RESET/SHIFT and + switch (or RESET/SHIFT and - switch).

If a DISPLAY switch is pressed, it will return to a display mode.

If + and - switches are pressed together for longer than 3 seconds during setting, the present set values only are reset to the default settings.

- <Caution> There is a display item excepted by the number of input circuits or measurement display ON/OFF setting.
  - In case of input 1 circuit specification, there is no display item of input 2 and input 3.
  - In case of input 2 circuit specification, there is no display item of input 3.
  - Please keep in mind that not all measurement values display in case a measurement display is OFF altogether.

Note(11) Only white backlight specifications can be set.

### (1) Display combination, Unit display setting (Setting No. 111 to 115)

It can perform setting of a unit display of display combination and an input factor. And, it can perform setting which erases a display of INPUT.

|                    | RESET/SHIFT                     |                                                                                                    |                                                                                                    |                                                                                                    |  |  |
|--------------------|---------------------------------|----------------------------------------------------------------------------------------------------|----------------------------------------------------------------------------------------------------|----------------------------------------------------------------------------------------------------|--|--|
| Setting<br>process | 111<br>Display<br>combination   | RESET/<br>SHIFT<br>Unit display of<br>input 1<br>Unit display of<br>SHIFT<br>Unit i<br>O : No display<br>C : No display<br>SHIFT<br>O : No display<br>The setting range of a unit display lis<br>Please refer to a unit display lis<br>Play<br>details                                                                                                    | 113<br>display of<br>shift<br>No display<br>No display<br>A<br>sy changes with display com<br>st for details.                                               | 114<br>nit display of<br>input 3<br>0: No display<br>bination (111).<br>RESET/<br>SHIFT<br>INPUT display<br>ON/OFF<br>ON<br>ON<br>ON<br>OFF<br>OFF<br>Default setting |  |  |
|                    | Contribution Hist for           |                                                                                                    |                                                                                                    | Setting we have negative and                                                                                                    |  |  |
|                    | Setting No.                     | Contents of sett                                                                                                    | ting                                                                                                    | Pattern 1 to 6                                                                                                    |  |  |
|                    | 111                             | Unit display setting Pa                                                                                                    | attern 1.2                                                                                                    | 0 to 17 (Main monitor)                                                                                                    |  |  |
|                    | 112                             | of an input 1.                                                                                                    | attern 3 to 6                                                                                                    | 0 to 12 (Sub-monitor)                                                                                                    |  |  |
| Setting item       | 119                             | Unit display setting Pa                                                                                                    | attern 3,4                                                                                                    | 0 to 17 (Main monitor)                                                                                                    |  |  |
|                    | 115                             | of an input 2. Pa                                                                                                    | attern 1,2,5,6                                                                                                    | 0 to 12 (Sub-monitor)                                                                                                    |  |  |
|                    | 114                             | Unit display setting Pa                                                                                                    | attern 5,6                                                                                                    | 0 to 17 (Main monitor)                                                                                                    |  |  |
|                    | 114                             | of an input 3. Pa                                                                                                    | attern 1 to 4                                                                                                    | 0 to 12 (Sub-monitor)                                                                                                    |  |  |
|                    | 115                             | INPUT display ON/OFF setting                                                                                                    | g                                                                                                    | ON/OFF                                                                                                    |  |  |
| Setting<br>method  | Setting display                 | Setting mode 1 is selected by pressing <u>SET</u> switch for longer than 3 seconds.<br>For shifting to the item of display combination setting and unit display setting,<br>press $+$ and <u>RESET/SHIFT</u> or $-$ and <u>RESET/SHIFT</u> together.<br>Whenever it presses <u>RESET/SHIFT</u> switch, setting item changes.<br>Only the pattern 1 of INPUT display ON/OFF setting is effective.<br>Setting is excepted except pattern 1.<br>By display scaling setting in the setting mode 2, unit display setting (112<br>to 114) of an input factor which is doing COS (and Hz, and var) display<br>setting is excepted. |                                                                                                    |                                                                                                    |  |  |
|                    | Setting value<br>change         | If a $+$ switch or $-$ switch is pressed, the set value will change.                                                                                                    |                                                                                                    |                                                                                                    |  |  |
|                    | Update of<br>setting value      | If a SET switch is pressed,                                                                                                    | , the set point w                                                                                                    | ill update.                                                                                                    |  |  |
|                    | Return to<br>default setting    | If $+$ and $-$ switches are pr<br>setting, the present set value                                                                                                    | If $+$ and $-$ switches are pressed together for longer than 3 seconds during setting, the present set values only are reset to the default setting values. |                                                                                                    |  |  |
| Reset method       | Press the DISPLA<br>10 minutes. | AY switch or returns to a measurement display mode by no operating it for                                                                                                    |                                                                                                    |                                                                                                    |  |  |

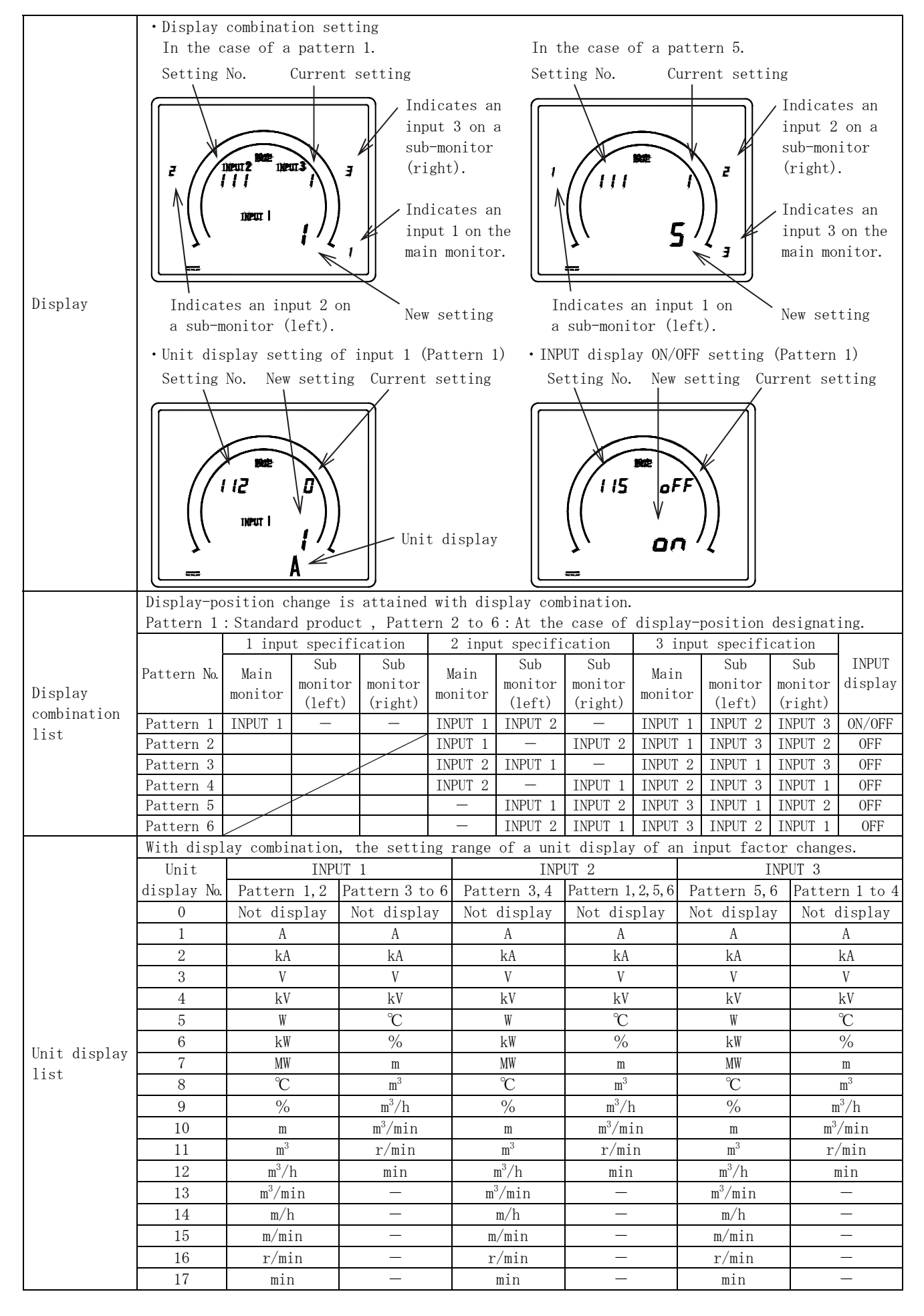

(2) Flicker setting (Setting No. 121H to 129)

The upper limit and low limit setting of the flicker of an input factor, and ON/OFF setting can be performed. However, setting of an upper limit value and a lower limit value turns into setting in the range of an upper limit value > lower limit value.

|              |                                             | RESET/SHIFT                                                                                                    |                                                     |  |  |  |  |
|--------------|---------------------------------------------|----------------------------------------------------------------------------------------------------|-----------------------------------------------------|--|--|--|--|
|              | 121H                                        | 122L 123                                                                                                    | 124H to 126 127H to 129                             |  |  |  |  |
|              | Upper limit R                               | ESET/Lower limitRESET/Flicker ON/OFF                                                                                           | Setting item                                        |  |  |  |  |
|              | flicker value                               | HIFT flicker value SHIFT of input 1                                                                                            | of input 2 of input 3                               |  |  |  |  |
|              | of input 1                                  | of input 1                                                                                                    |                                                     |  |  |  |  |
|              | 124H<br>127H sim                            | ilitude $\int \left( \frac{125L}{128I \text{ similitude}} \right) \int \int \left( \frac{126}{129 \text{ similitude}} \right)$ | litude) , , , , , , , , , , , , , , , , , , ,       |  |  |  |  |
|              |                                             |                                                                                                    | . 1940                                              |  |  |  |  |
|              | -20% of span                                | OFF OFF                                                                                                    | • 125L • 128L                                       |  |  |  |  |
| Satting      | + -                                         |                                                                                                    | • 126 • 129                                         |  |  |  |  |
| Setting      | 0% of span                                  | -20% of span $-20%$ of span $-20%$                                                                                             | (121H to 123 similitude) (121H to 123 similitude)   |  |  |  |  |
| process      |                                             |                                                                                                    |                                                     |  |  |  |  |
|              |                                             |                                                                                                    |                                                     |  |  |  |  |
|              | 100% of span                                | 0% of span                                                                                                    |                                                     |  |  |  |  |
|              | + -                                         | + - Default setting                                                                                                    |                                                     |  |  |  |  |
|              | ↓<br>120% of span                           | ₩<br>100% of span                                                                                                    |                                                     |  |  |  |  |
|              |                                             |                                                                                                    |                                                     |  |  |  |  |
|              | $+$ $ \downarrow$ $\downarrow$ $\downarrow$ | + $ +$ $-$                                                                                                    |                                                     |  |  |  |  |
|              | OFF                                         | 120% of span                                                                                                    |                                                     |  |  |  |  |
|              | Setting No.                                 | Contents of a setting                                                                                                    | Setting value possible range                        |  |  |  |  |
|              | 121H                                        | Upper limit flicker setting of input 1                                                                                         | -20% to 120% of display span. OFF (12)              |  |  |  |  |
|              | 122L                                        | Lower limit flicker setting of input 1                                                                                         | -20% to 120% of display span. OFF (12)              |  |  |  |  |
|              | 123                                         | Flicker ON/OFF setting of input 1                                                                                              | 0N/0FF                                              |  |  |  |  |
| ~            | 124H                                        | Upper limit flicker setting of input 2                                                                                         | -20% to 120% of display span. OFF (12)              |  |  |  |  |
| Setting item | 125L                                        | Lower limit flicker setting of input 2                                                                                         | -20% to 120% of display span. OFF (12)              |  |  |  |  |
|              | 126                                         | Flicker ON/OFF setting of input 2                                                                                              | ON/OFF                                              |  |  |  |  |
|              | 127H                                        | Upper limit flicker setting of input 3                                                                                         | -20% to 120% of display span. OFF (12)              |  |  |  |  |
|              | 128L                                        | Lower limit flicker setting of input 3                                                                                         | -20% to 120% of display span. OFF ( <sup>12</sup> ) |  |  |  |  |
|              | 129                                         | Flicker ON/OFF setting of input 3                                                                                              | 0N/0FF                                              |  |  |  |  |
|              |                                             | Setting mode 1 is selected by pressing                                                                                         | SET switch for longer than 3 seconds.               |  |  |  |  |
|              |                                             | For shifting to the item of flicker set                                                                                        | ting, press + and RESET/SHIFT or -                  |  |  |  |  |
|              | Setting display                             | and RESET/SHIET together                                                                                                    |                                                     |  |  |  |  |
|              |                                             | Whenever it presses RESET/SHIFT switc                                                                                          | h setting item changes                              |  |  |  |  |
|              |                                             |                                                                                                    | n, second room endiges.                             |  |  |  |  |
|              |                                             | If a + switch or - switch is pressed                                                                                           | d, the set value will change.                       |  |  |  |  |
|              |                                             | The set point can change in high-speed                                                                                         | operation gradually by continuing                   |  |  |  |  |
|              |                                             | pressing + or - switch.<br>A detecting function will be excepted if it is made setting which exceeds                           |                                                     |  |  |  |  |
|              | C                                           |                                                                                                    |                                                     |  |  |  |  |
| Sotting      | Setting value                               | 120% by upper limit flicker setting.                                                                                           | (OFF, ▲ disappears.)                                |  |  |  |  |
| Setting      | change                                      | A detecting function will be excepted                                                                                          | if it is made setting which exceeds                 |  |  |  |  |
| method       |                                             | -20% by lower limit flicker setting.                                                                                           | (OFF, ▲ disappears.)                                |  |  |  |  |
|              |                                             |                                                                                                    |                                                     |  |  |  |  |
|              |                                             | Note( <sup>12</sup> ) Set value possible range when                                                                            | doing COS🎔 display setting, 0% to                   |  |  |  |  |
|              |                                             | 100% and OFF of display span.                                                                                                  |                                                     |  |  |  |  |
|              | Update of                                   | If a SET switch is pressed, the set r                                                                                          | point will update.                                  |  |  |  |  |
|              | setting value                               |                                                                                                    |                                                     |  |  |  |  |
|              |                                             | If + and - switches are pressed toge                                                                                           | ether for longer than 3 seconds during              |  |  |  |  |
|              | Return to                                   | setting, the present set values only a                                                                                         | re reset to the default setting values.             |  |  |  |  |
|              | default setting                             | However, both an upper limit flicker val                                                                                       | ue and a lower limit flicker value return           |  |  |  |  |
|              |                                             | to a default setting.                                                                                                    |                                                     |  |  |  |  |
| D            | Press the DISPLA                            | AY switch or returns to a measurement d                                                                                        | lisplay mode by no operating it for                 |  |  |  |  |
| Keset method | 10 minutes.                                 |                                                                                                    |                                                     |  |  |  |  |
|              |                                             |                                                                                                    |                                                     |  |  |  |  |

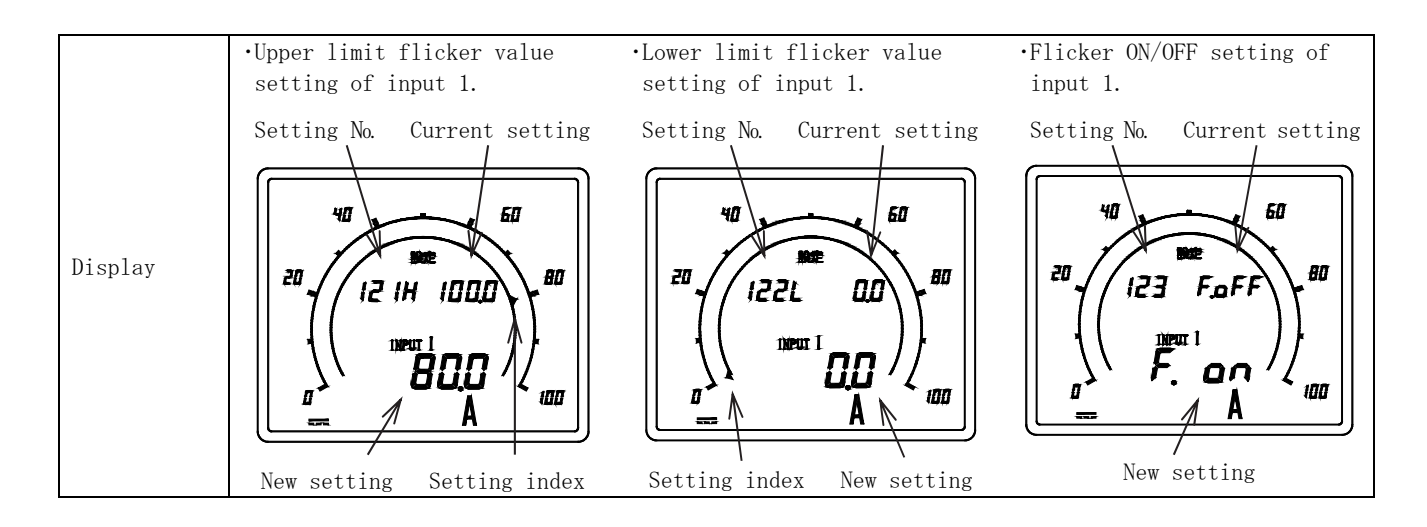

(3) DISPLAY switch function change setting (Setting No. No. 131)

The function of DISPLAY switch and + switch can be replaced.

|                    | Setting No. 131                                                                                      |                                                                                                    |  |  |  |  |
|--------------------|----------------------------------------------------------------------------------------------------|----------------------------------------------------------------------------------------------------|--|--|--|--|
| Setting<br>process | DISPLAY : Bar g<br>change<br>+ : Maximum va<br>value chan                                            | 0     1       raph display     +       0     DISPLAY : Maximum value and<br>minimum value change       1     Default setting       1     Default setting                                                        |  |  |  |  |
|                    | Setting No.                                                                                          | Contents of setting Setting value possible range                                                                                                    |  |  |  |  |
| Setting item       | 131                                                                                                  | Function exchange of DISPLAY switch and     0, 1                                                                                                    |  |  |  |  |
|                    | Setting display                                                                                      | Setting mode 1 is selected by pressing SET switch for longer than 3 seconds.<br>For shifting to the item of DISPLAY switch-function exchange setting, press<br>+ and RESET/SHIFT or - and RESET/SHIFT together. |  |  |  |  |
| Setting<br>method  | Setting value<br>change                                                                              | If a + switch or - switch is pressed, the set value will change.                                                                                                    |  |  |  |  |
|                    | Update of<br>setting value                                                                           | If a SET switch is pressed, the set point will update.                                                                                                    |  |  |  |  |
|                    | Return to<br>default setting                                                                         | If $+$ and $-$ switches are pressed together for longer than 3 seconds during setting, the present set values only are reset to the default setting values.                                                     |  |  |  |  |
| Reset method       | Press the DISPLAY switch or returns to a measurement display mode by no operating it for 10 minutes. |                                                                                                    |  |  |  |  |
| Display            | • DISPLAY switch-:<br>Setting No.                                                                    | function exchange setting<br>Current setting<br>The setting are displayed in Japanese.<br>設定:Setting<br>New setting                                                                                             |  |  |  |  |

(4) Backlight setting (Setting No. 151 to 152) [White backlight only]

Set the action and brightness of backlight. The backlight setting is only white backlight products.

|              |                                                                                                 |                                                                      | ◆ 151 Backlight action                                      |  |  |  |
|--------------|-------------------------------------------------------------------------------------------------|----------------------------------------------------------------------|-------------------------------------------------------------|--|--|--|
|              | F                                                                                               | ESET/SHIFT                                                           | The operation of the backlight can be selected              |  |  |  |
|              | 151                                                                                             | 152                                                                  | from ON (always on), AUTO (auto off), and OFF               |  |  |  |
|              | Backlight                                                                                       | - <sup>KESE1/</sup> → Backlight                                      | (always off).                                               |  |  |  |
|              | action                                                                                          | brightness                                                           | If 5 minutes elapses without operating a                    |  |  |  |
|              | Ŷ                                                                                               | Ŷ                                                                    | switch in case it is set as "AUTO (auto off)",              |  |  |  |
|              |                                                                                                 |                                                                      | backlight is automatically off.                             |  |  |  |
|              | AUTO                                                                                            | 1                                                                    | After that, backlight will be turned on if                  |  |  |  |
|              | (Auto off)                                                                                      |                                                                      | either of switches is operated.                             |  |  |  |
|              |                                                                                                 | <u> </u>                                                             | Selection by + and -, set value is updated                  |  |  |  |
|              | <b>↓</b>                                                                                        | 2                                                                    | by SET.                                                     |  |  |  |
|              | + OFF                                                                                           |                                                                      |                                                             |  |  |  |
|              | (Always off)                                                                                    | <u> </u>                                                             | ◆ 152 Backlight brightness                                  |  |  |  |
| Setting      | + -                                                                                             | + 3 -                                                                | The backlight brightness can be selected from               |  |  |  |
| process      |                                                                                                 |                                                                      | 5 levels from 1 to 5.                                       |  |  |  |
|              | ON                                                                                              |                                                                      | Backlight becomes the darkest if it is set as               |  |  |  |
|              | (Always on)                                                                                     | 4                                                                    | "1". Backlight becomes the brightest if it is               |  |  |  |
|              |                                                                                                 |                                                                      | set as "5".                                                 |  |  |  |
|              |                                                                                                 |                                                                      | Selection by + and -, set value is updated                  |  |  |  |
|              |                                                                                                 | 5                                                                    | by SET.                                                     |  |  |  |
|              |                                                                                                 |                                                                      | Satting value Brightness                                    |  |  |  |
|              |                                                                                                 |                                                                      | 5 Bright                                                    |  |  |  |
|              |                                                                                                 |                                                                      | 5 Di Igit                                                   |  |  |  |
|              |                                                                                                 |                                                                      |                                                             |  |  |  |
|              |                                                                                                 |                                                                      |                                                             |  |  |  |
|              |                                                                                                 |                                                                      |                                                             |  |  |  |
|              |                                                                                                 | 1                                                                    |                                                             |  |  |  |
|              | Setting No.                                                                                     | Contents of setting                                                  | Setting value possible range                                |  |  |  |
| Setting item | 151                                                                                             | Backlight action                                                     | AUTO (Auto OFF), OFF (always-off), ON (always-on)           |  |  |  |
|              | 152                                                                                             | Backlight brightness                                                 | 1, 2, 3, 4, 5                                               |  |  |  |
|              |                                                                                                 | Setting mode 1 is select                                             | ed by pressing <u>SET</u> switch for longer than 3 seconds. |  |  |  |
|              | Sotting display                                                                                 | For shifting to the iter                                             | n of backlight setting, press + and RESET/SHIFT or          |  |  |  |
|              | Setting display                                                                                 | - and RESET/SHIFT together.                                          |                                                             |  |  |  |
|              |                                                                                                 | Whenever it presses <b>RESET/SHIFT</b> switch, setting item changes. |                                                             |  |  |  |
| Setting      | Setting value                                                                                   |                                                                      |                                                             |  |  |  |
| method       | change                                                                                          | II a + switch or switch is pressed, the set value will change.       |                                                             |  |  |  |
|              | Update of                                                                                       | odate of<br>If a SET switch is pressed, the set point will update.   |                                                             |  |  |  |
|              | Return to If I and a switches are present together for larger than 2 accords during             |                                                                      |                                                             |  |  |  |
|              | default setting setting, the present set values only are reset to the default setting values    |                                                                      |                                                             |  |  |  |
|              | Dread the DISDIAN aritab on naturna to a magnine reset to the default setting values.           |                                                                      |                                                             |  |  |  |
| Reset method | rress the <u>UISTLAY</u> switch or returns to a measurement display mode by no operating it for |                                                                      |                                                             |  |  |  |
|              | Recklight action setting                                                                        |                                                                      |                                                             |  |  |  |
|              |                                                                                                 |                                                                      |                                                             |  |  |  |
|              | Setting No.                                                                                     |                                                                      |                                                             |  |  |  |
|              |                                                                                                 |                                                                      |                                                             |  |  |  |
|              | Current setting                                                                                 |                                                                      |                                                             |  |  |  |
| Display      |                                                                                                 |                                                                      |                                                             |  |  |  |
|              |                                                                                                 |                                                                      |                                                             |  |  |  |
|              | \\                                                                                              | I. New                                                               | Secting                                                     |  |  |  |
|              | \` Hut                                                                                          | :04                                                                  |                                                             |  |  |  |
|              |                                                                                                 |                                                                      |                                                             |  |  |  |
|              |                                                                                                 | )                                                                    |                                                             |  |  |  |

#### 6.5.2 Setting mode 2

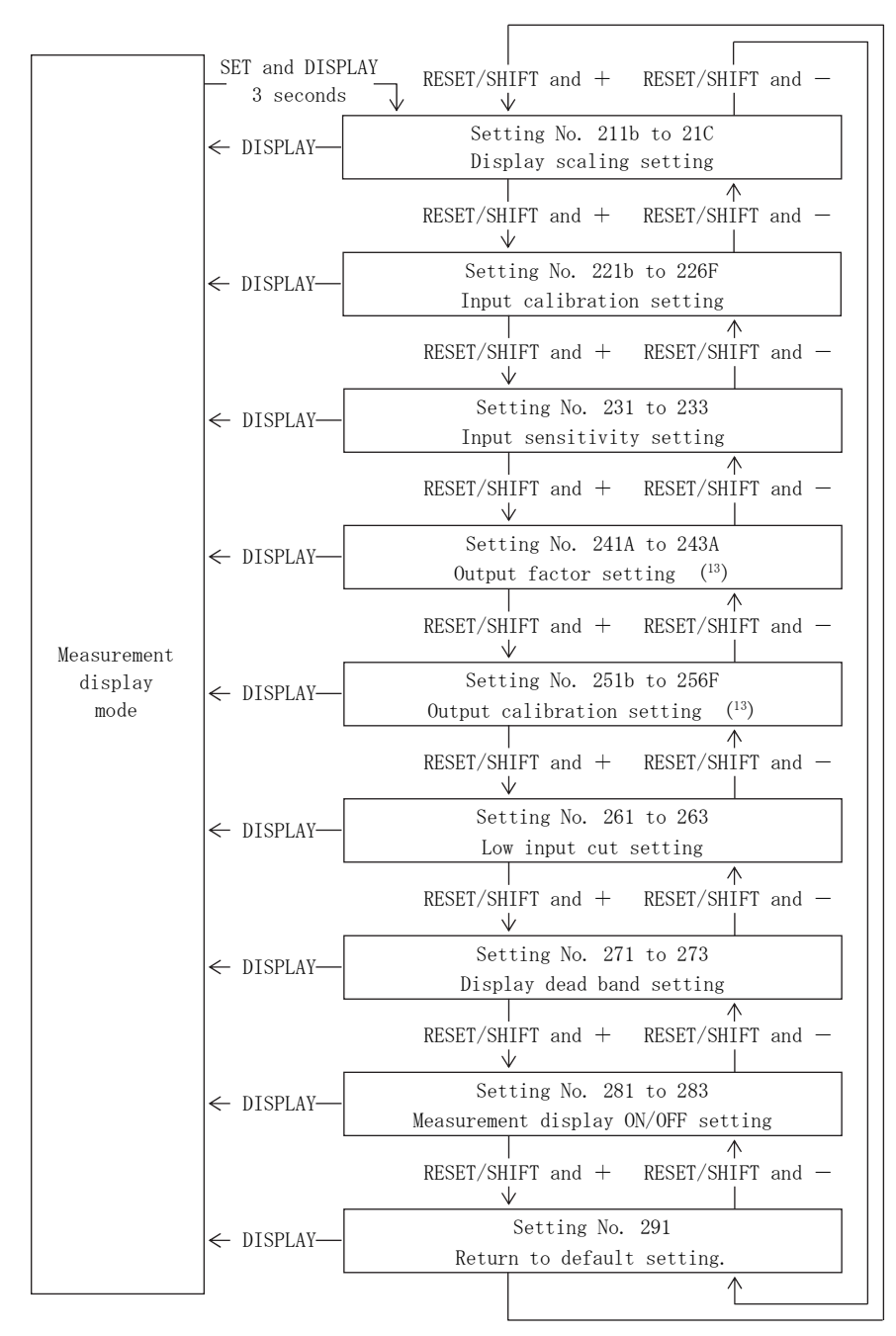

If <u>SET</u> switch and <u>DISPLAY</u> switch are pressed together for longer than 3 seconds, it becomes the setting mode 2 from measurement display mode.

It moves a setting item with RESET/SHIFT and + switch (or RESET/SHIFT and - switch).

If a DISPLAY switch is pressed, it will return to a display mode.

If + and - switches are pressed together for longer than 3 seconds during setting, the present set values only are reset to the default settings.

<Caution> There is a display item excepted by the number of input circuits or measurement display ON/OFF setting. • In case of input 1 circuit specification, there is no display item of input 2 and input 3.

- In case of input 2 circuit specification, there is no display item of input 3.
- In the case where a measurement display is OFF altogether, the next setting is possible. Setting mode 2, "Returns to a default setting", "Measurement display ON/OFF setting".

Note  $(^{13})$  In case there is no analog output, there is no output setting.

### (1) Display scaling setting (Setting No. 211b to 21C)

Scaling setting of the indicated value of an input factor can be performed. However, setting of an bias value and max. value turns into setting in the range of an bias value < max. value.

|              |               | RESET/SHIFT                                                                                                    |                                                                                            |  |  |  |  |
|--------------|---------------|----------------------------------------------------------------------------------------------------|--------------------------------------------------------------------------------------------|--|--|--|--|
|              | 211b          | ргогт / 212F ргогт / 213P ргогт /                                                                                                    | 214 215b to 218 219b to 21C                                                                |  |  |  |  |
|              | Bias value of | SHIFT Max. value of SHIFT Decimal point SHIFT                                                                                                    | → COS 9, Hz, var> Setting item> Setting item> Setting item>                                |  |  |  |  |
|              |               | $\square$ $\square$ $\square$ $\square$ $\square$ $\square$ $\square$ $\square$ $\square$ $\square$                                                                                      |                                                                                            |  |  |  |  |
|              |               | similitude                                                                                                    | de                                                                                         |  |  |  |  |
|              | -9999         |                                                                                                    | ↓         • 215b         • 219b           0:0FF         • 216F         • 21AF              |  |  |  |  |
|              | + -           |                                                                                                    | + - · 217P · 21bP<br>+ 218 · 21C                                                           |  |  |  |  |
|              | 0.0           |                                                                                                    | V<br>1 : Power factor (211b to 214) (211b to 214)                                          |  |  |  |  |
|              | + _           |                                                                                                    | 0.5 to 1 to 0.5 similitude similitude similitude                                           |  |  |  |  |
|              | 9998          |                                                                                                    | + Default setting                                                                          |  |  |  |  |
| Setting      |               |                                                                                                    | 2 : Power factor<br>0 to 1 to 0                                                            |  |  |  |  |
| process      |               |                                                                                                    |                                                                                            |  |  |  |  |
| Process      |               |                                                                                                    | 3 : Frequency                                                                              |  |  |  |  |
|              |               |                                                                                                    | 45 to 55Hz                                                                                 |  |  |  |  |
|              |               |                                                                                                    | $\dot{+}$ $\dot{-}$                                                                        |  |  |  |  |
|              |               |                                                                                                    | 4:Frequency<br>55 to 65Hz                                                                  |  |  |  |  |
|              |               |                                                                                                    |                                                                                            |  |  |  |  |
|              |               |                                                                                                    | 5 : Frequency                                                                              |  |  |  |  |
|              |               |                                                                                                    | 45 to 65Hz                                                                                 |  |  |  |  |
|              |               |                                                                                                    | + $    -$                                                                                  |  |  |  |  |
|              |               |                                                                                                    | 6:Reactive power<br>LEAD to 0 to LAG                                                       |  |  |  |  |
|              |               | L                                                                                                    |                                                                                            |  |  |  |  |
|              | Setting No.   | Contents of setting                                                                                                    | Setting value possible range                                                               |  |  |  |  |
|              | 211b          | Display bias value setting of input 1                                                                                                    | -9999 to 9998 (var : LEAD 9999 to 1)                                                       |  |  |  |  |
|              | 212F          | Display max. value setting of input 1 -9998 to 9999 (var : LAG 1 to 9                                                                                                    |                                                                                            |  |  |  |  |
|              | 213P          | Display decimal point setting of input 1                                                                                                    | No decimal point to 3 digits decimal point                                                 |  |  |  |  |
|              | 214           | COS9: 0.5 to 1 to 0.5, 0 to 1 to 0                                                                                                    |                                                                                            |  |  |  |  |
|              |               | COS <b>9</b> , Hz, var display setting of                                                                                                    | Hz : 45 to 55Hz , 55 to 65Hz , 45 to 65Hz                                                  |  |  |  |  |
|              |               | $\begin{array}{c} \text{input I} \\ \text{Var}  : \text{LEAD} \sqcup \text{ to } 0 \text{ to } \text{LAG} \sqcup \\ \text{(Set the } \Box \text{ in } 211\text{h to } 21 \\ \end{array}$ |                                                                                            |  |  |  |  |
|              | 215b          | Display hiss value setting of input 2                                                                                                    | $(Set the \square In 2110 to 213P)$                                                        |  |  |  |  |
|              | 2155<br>216F  | Display max value setting of input 2 $-9008$ to $9000$ (var · LAC 1 to $0000$                                                                                                    |                                                                                            |  |  |  |  |
| ~            | 2101<br>217P  | Display max. Value setting of input 2                                                                                                    | No decimal point to 3 digits decimal point                                                 |  |  |  |  |
| Setting item |               |                                                                                                    | COS <b>9</b> : 0.5 to 1 to 0.5 , 0 to 1 to 0                                               |  |  |  |  |
|              | 919           | COS <b>9</b> , Hz, var display setting of                                                                                                    | Hz : 45 to 55Hz , 55 to 65Hz , 45 to 65Hz                                                  |  |  |  |  |
|              | 218           | input 2                                                                                                    | Var : LEAD to 0 to LAG                                                                     |  |  |  |  |
|              |               |                                                                                                    | (Set the □ in 215b to 217P)                                                                |  |  |  |  |
|              | 219b          | Display bias value setting of input 3                                                                                                    | -9999 to 9998 (var : LEAD 9999 to 1)                                                       |  |  |  |  |
|              | 21AF          | Display max. value setting of input 3                                                                                                    | -9998 to 9999 (var: LAG I to 9999)                                                         |  |  |  |  |
|              | 2101          | Display decimal point setting of input 3                                                                                                    | No decimal point to 3 digits decimal point $\cos^{2}\theta = 0.5$ to 1 to 0.5. 0 to 1 to 0 |  |  |  |  |
|              |               | COS <b>9</b> . Hz. var display setting of                                                                                                    | Hz : 45 to 55Hz . 55 to 65Hz . 45 to 65Hz                                                  |  |  |  |  |
|              | 21C           | input 3                                                                                                    | Var : LEAD to 0 to LAG                                                                     |  |  |  |  |
|              |               |                                                                                                    | (Set the □ in 219b to 21bP)                                                                |  |  |  |  |
|              |               | If SET switch and DISPLAY switch are                                                                                                    | pressed together for longer than 3                                                         |  |  |  |  |
|              |               | seconds, it becomes the setting mode 2                                                                                                    | from measurement display mode.                                                             |  |  |  |  |
|              |               | For shifting to the item of display sca                                                                                                    | ling setting, press + and RESET/SHIFT                                                      |  |  |  |  |
| Setting      | Setting       | or — and RESET/SHIFT together.                                                                                                    |                                                                                            |  |  |  |  |
| method       | display       | Whenever it presses <b>RESET/SHIFT</b> switch                                                                                                    | , setting item changes.                                                                    |  |  |  |  |
|              |               | If COS <b>9</b> or Hz display setting is being                                                                                                    | done by display scaling setting, the                                                       |  |  |  |  |
|              |               | display bias value of the input factor,                                                                                                    | the max. value, and decimal point                                                          |  |  |  |  |
|              |               | setting are excepted.                                                                                                    | -                                                                                          |  |  |  |  |
|              |               | setting are excepted.                                                                                                    |                                                                                            |  |  |  |  |

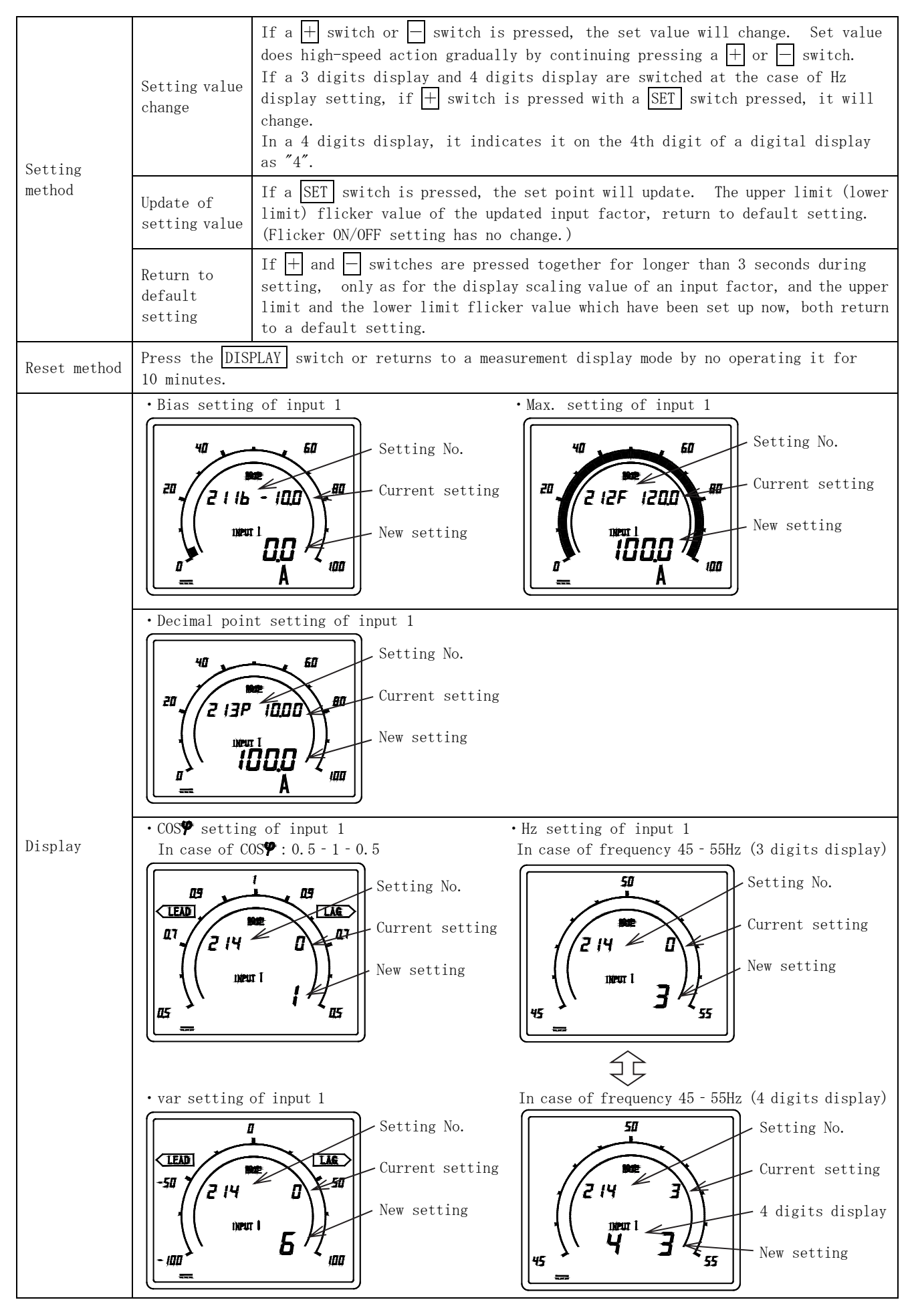

### (2) Input calibration setting (Setting No. 221b to 226F)

Indicated value adjustments (zero adjustment etc.) of an input factor can be performed.

|              | RESET/SHIFT                                             |                                                                                                    |                                                                   |  |  |  |  |
|--------------|---------------------------------------------------------|----------------------------------------------------------------------------------------------------|-------------------------------------------------------------------|--|--|--|--|
|              | 221b<br>Bias value o<br>input 1                         | $f \xrightarrow{\text{RESET}/} \text{Span value of} \xrightarrow{\text{Span value of}} \text{SHIFT} \xrightarrow{\text{Span value of}} \text{Setting} \xrightarrow{\text{of input 1}} \text{Span value of} \xrightarrow{\text{Span value of}} \text{Setting} \xrightarrow{\text{Span value of}} \text{Span value of} \xrightarrow{\text{Span value of}} \text{Span value of} \xrightarrow{\text{Span value of}} \text{Span value of} \xrightarrow{\text{Span value of}} \text{Span value of} \xrightarrow{\text{Span value of}} \text{Span value of} \xrightarrow{\text{Span value of}} \text{Span value of} \xrightarrow{\text{Span value of}} \text{Span value of} \xrightarrow{\text{Span value of}} \xrightarrow{\text{Span value of}} \text{Span value of} \xrightarrow{\text{Span value of}} \xrightarrow{\text{Span value of}} \text{Span va$ | 224F<br>item<br>t 2<br>225b to 226F<br>Setting item<br>of input 3 |  |  |  |  |
|              |                                                         | 25b similitude                                                                                                    |                                                                   |  |  |  |  |
|              | -9.99%                                                  | -9.99% 2238                                                                                                    | • 225b<br>• 226F                                                  |  |  |  |  |
| Setting      |                                                         |                                                                                                    |                                                                   |  |  |  |  |
| process      |                                                         |                                                                                                    |                                                                   |  |  |  |  |
|              | 0.00%                                                   |                                                                                                    |                                                                   |  |  |  |  |
|              |                                                         |                                                                                                    |                                                                   |  |  |  |  |
|              |                                                         |                                                                                                    |                                                                   |  |  |  |  |
|              | $\downarrow \qquad -$<br>$\downarrow \qquad \downarrow$ | + -<br>V                                                                                                    |                                                                   |  |  |  |  |
|              | 9.99%                                                   | 9.99%                                                                                                    | Default setting                                                   |  |  |  |  |
|              | Setting No.                                             | Contents of setting                                                                                                    | Setting value possible range                                      |  |  |  |  |
|              | 221b                                                    | Calibration (bias) setting of input 1                                                                                                    | -9.99% to 9.99% of input span                                     |  |  |  |  |
| Setting item | 2221<br>223b                                            | Calibration (span) setting of input 1<br>Calibration (bias) setting of input 2                                                                                                    | -9.99% to 9.99% of input span                                     |  |  |  |  |
| 0            | 224F                                                    | Calibration (span) setting of input 2                                                                                                    | -9.99% to 9.99% of input span                                     |  |  |  |  |
|              | 225b                                                    | Calibration (bias) setting of input 3                                                                                                    | -9.99% to 9.99% of input span                                     |  |  |  |  |
|              | 226F                                                    | Calibration (span) setting of input 3                                                                                                    | -9.99% to 9.99% of input span                                     |  |  |  |  |
|              |                                                         | If <u>SET</u> switch and <u>DISPLAY</u> switch are pres                                                                                                    | ssed together for longer than 3                                   |  |  |  |  |
|              |                                                         | seconds, it becomes the setting mode 2 from measurement display mode.                                                                                                    |                                                                   |  |  |  |  |
|              | Setting display                                         | RESET/SHIET or — and RESET/SHIET together                                                                                                    |                                                                   |  |  |  |  |
|              |                                                         | Whenever it presses RESET/SHIFT switch, setting item changes.                                                                                                    |                                                                   |  |  |  |  |
| Setting      |                                                         |                                                                                                    |                                                                   |  |  |  |  |
| method       | Setting value                                           | The set point can change in high-speed operation gradually by continuing                                                                                                    |                                                                   |  |  |  |  |
|              | change                                                  | pressing + or - switch.                                                                                                    |                                                                   |  |  |  |  |
|              | Update of<br>setting value                              | If a SET switch is pressed, the set point                                                                                                    | will update.                                                      |  |  |  |  |
|              | Return to<br>default setting                            | If $+$ and $-$ switches are pressed together<br>setting the present set values only are res                                                                                                    | for longer than 3 seconds during                                  |  |  |  |  |
| <br>         | Press the DISPL                                         | $\frac{1}{1}$ switch or returns to a measurement displa                                                                                                    | v mode hy no operating it for                                     |  |  |  |  |
| Reset method | 10 minutes.                                             | switch of fetunis to a measurement displa                                                                                                    | y mode by no operating it for                                     |  |  |  |  |
|              | •Bias setting of                                        | input 1 •Span setting of input 1                                                                                                    |                                                                   |  |  |  |  |
|              | Setting No. S                                           | etting value Setting No. Setting value                                                                                                    | 9                                                                 |  |  |  |  |
|              |                                                         |                                                                                                    | n l                                                               |  |  |  |  |
|              | 40                                                      | 60 HO 60                                                                                                    |                                                                   |  |  |  |  |
| Display      |                                                         |                                                                                                    |                                                                   |  |  |  |  |
|              | <sup>си</sup> - / / 22 1Ь                               |                                                                                                    |                                                                   |  |  |  |  |
|              | <b></b>                                                 |                                                                                                    |                                                                   |  |  |  |  |
|              | · · · · / ا                                             |                                                                                                    |                                                                   |  |  |  |  |
|              |                                                         | A ''''' A '''''                                                                                                    | l)                                                                |  |  |  |  |
|              |                                                         |                                                                                                    |                                                                   |  |  |  |  |
|              | Current measure                                         | ment value Current measurement value                                                                                                    |                                                                   |  |  |  |  |

#### RESET/SHIFT 231 232 233 RESET/ RESET/ Input sensitivity Input sensitivity Input sensitivity SHIFT SHIFT setting of input 1 setting of input 2 setting of input 3 ٦Ļ ٦Ļ 100% 100% 100% Setting 个 个 process Default setting 50% 50% 50% ∕↑ 个 1% 1%1% Setting value possible range (14) Setting No. Contents of setting 231 Input sensitivity setting of input 1 1% to 100% of full scale Setting item 232 Input sensitivity setting of input 2 1% to 100% of full scale 233 Input sensitivity setting of input 3 1% to 100% of full scale If SET switch and DISPLAY switch are pressed together for longer than 3 seconds, it becomes the setting mode 2 from measurement display mode. For shifting to the item of input sensitivity setting, press + and Setting display RESET/SHIFT or - and RESET/SHIFT together. Whenever it presses **RESET/SHIFT** switch, setting item changes. If COSP or Hz display setting is being done by display scaling setting, only Setting the item of the input factor is excepted. method Setting value If a + switch or - switch is pressed, the set value will change. change Update of If a SET switch is pressed, the set point will update. setting value If + and - switches are pressed together for longer than 3 seconds during Return to default setting setting, the present set values only are reset to the default setting values. Press the DISPLAY switch or returns to a measurement display mode by no operating it for Reset method 10 minutes. •Input sensitivity setting of input 1 ЧП Setting No. 20 60 100 Display 23 I Current setting value \* input 1 80 New setting 80 %

### (3) Input sensitivity setting (Setting No. 231 to 233)

Note(14) As for less than 39% of input sensitivity setting, the accuracy of a bar graph display differs.

Sensitivity change of the bar graph display of an input factor can be performed.

#### (4) Output factor setting (Setting No. 241A to 243A)

The factor of the analog output to an input factor can be set up.

Analog output will not be outputted if it sets up without a factor.

(Example: It is set to OmA at the case of 4 to 20mA.)

When there is no analog output, this setting item does not exist. And, setting of the input factor set as OFF by measurement display ON/OFF is impossible.

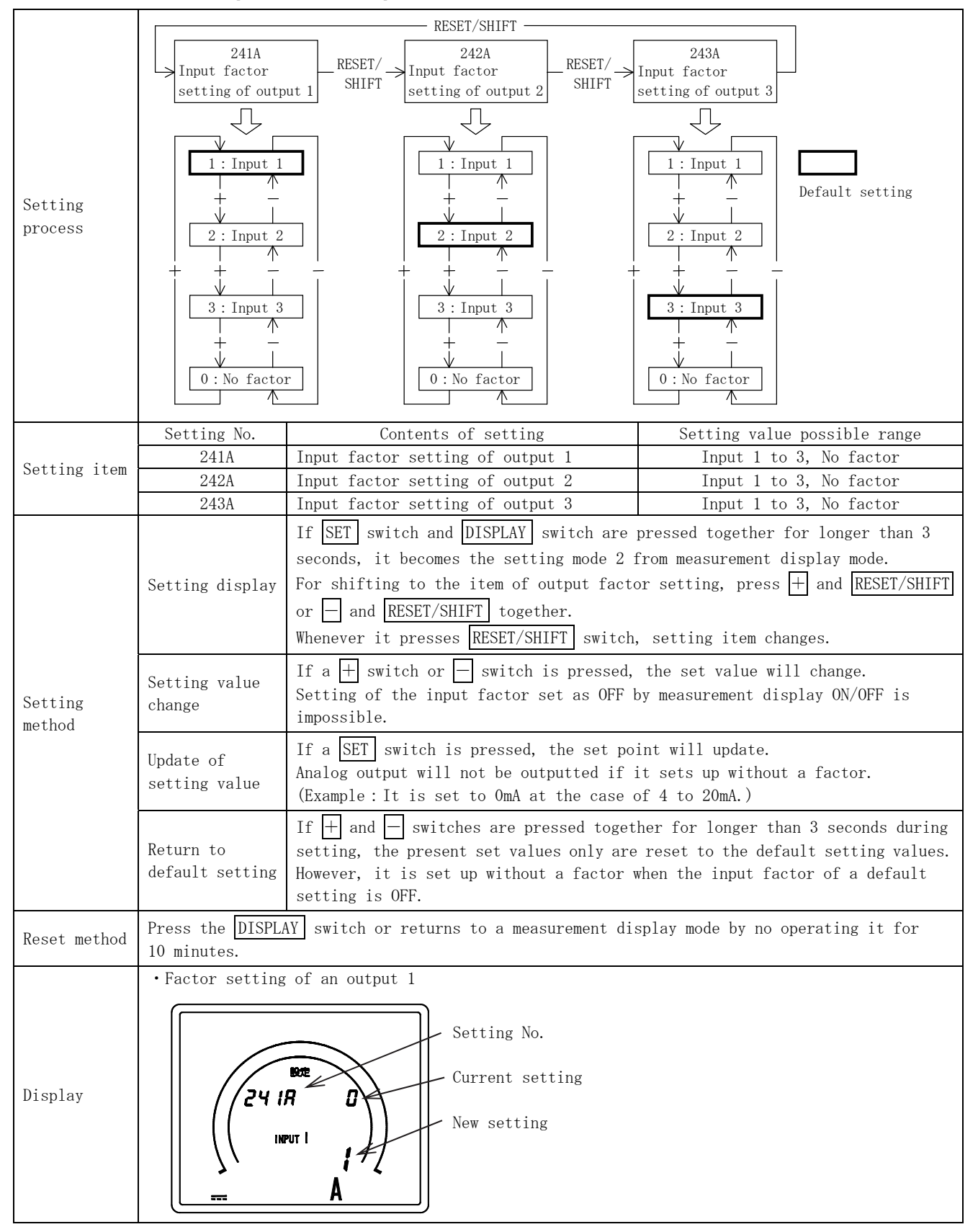

### (5) Output calibration setting (Setting No. 251b to 256F)

Adjustment of the output value of analog output can be performed. In case there is no analog output, this setting item does not exist.

|              |                                                                                               | RESET/SHIFT                                                                                                    |  |  |  |  |  |
|--------------|-----------------------------------------------------------------------------------------------|----------------------------------------------------------------------------------------------------|--|--|--|--|--|
|              | 251b                                                                                          | 252F 253b to 254F 255b to 256F                                                                                                    |  |  |  |  |  |
|              | Bias value of                                                                                 | f ⊢ KESE1/ → Span value of> Setting item> Setting item>                                                                                                    |  |  |  |  |  |
|              | output 1                                                                                      | output 1 of output 2 of output 3                                                                                                    |  |  |  |  |  |
|              |                                                                                               | $\begin{array}{ccc} 53b\\ 55b \text{ similitude} \end{array} \qquad \qquad \qquad \qquad \qquad \qquad \qquad \qquad \qquad \qquad \qquad \qquad \qquad \qquad \qquad \qquad \qquad \qquad $ |  |  |  |  |  |
|              | -9.99%                                                                                        | -9.99% · 253b · 255b                                                                                                    |  |  |  |  |  |
| Setting      |                                                                                               | • 254F • 256F                                                                                                    |  |  |  |  |  |
| process      |                                                                                               |                                                                                                    |  |  |  |  |  |
|              |                                                                                               |                                                                                                    |  |  |  |  |  |
|              | 0.00%                                                                                         | 0.00%                                                                                                    |  |  |  |  |  |
|              |                                                                                               | $\uparrow$                                                                                                    |  |  |  |  |  |
|              | $\downarrow \qquad \downarrow \qquad \downarrow$                                              | $\downarrow$ $\downarrow$ $\downarrow$                                                                                                    |  |  |  |  |  |
|              | 9.99%                                                                                         | 99.00% Default setting                                                                                                    |  |  |  |  |  |
|              | Setting No.                                                                                   | Contents of setting Setting value possible range                                                                                                    |  |  |  |  |  |
|              | 251b                                                                                          | Calibration (bias) setting of output 1 -9.99% to 9.99% for output span                                                                                                    |  |  |  |  |  |
|              | 252F                                                                                          | Calibration (span) setting of output 1 -9.99% to 99.00% for output span ( <sup>15</sup> )                                                                                                    |  |  |  |  |  |
| Setting item | 253b                                                                                          | Calibration (bias) setting of output 2 -9.99% to 9.99% for output span                                                                                                    |  |  |  |  |  |
|              | 254F                                                                                          | Calibration (span) setting of output 2 -9.99% to 99.00% for output span (1)                                                                                                    |  |  |  |  |  |
|              | 255b                                                                                          | Calibration (bias) setting of output 3 -9.99% to 9.99% for output span                                                                                                    |  |  |  |  |  |
|              | 256F                                                                                          | Calibration (span) setting of output 3 -9.99% to 99.00% for output span (*)                                                                                                    |  |  |  |  |  |
|              |                                                                                               | If SET switch and DISPLAY switch are pressed together for longer than 3                                                                                                    |  |  |  |  |  |
|              |                                                                                               | seconds, it becomes the setting mode 2 from measurement display mode.                                                                                                    |  |  |  |  |  |
|              |                                                                                               | For shifting to the item of output calibration setting, press + and                                                                                                    |  |  |  |  |  |
|              | Setting display                                                                               | RESET/SHIFT or - and RESET/SHIFT together.                                                                                                    |  |  |  |  |  |
|              |                                                                                               | Whenever it presses <b>RESET/SHIFT</b> switch, setting item changes.                                                                                                    |  |  |  |  |  |
|              |                                                                                               | By output factor setting, the setting item of the output set as "No factor"                                                                                                    |  |  |  |  |  |
| Setting      |                                                                                               | is excepted.                                                                                                    |  |  |  |  |  |
| method       |                                                                                               | If a $\pm$ switch or $-$ switch is pressed, the set value will change                                                                                                    |  |  |  |  |  |
|              | Setting value                                                                                 | The set point can change in high-speed operation gradually by continuing                                                                                                    |  |  |  |  |  |
|              | change                                                                                        | pressing + or - switch.                                                                                                    |  |  |  |  |  |
|              | Update of                                                                                     |                                                                                                    |  |  |  |  |  |
|              | setting value                                                                                 | If a SET switch is pressed, the set point will update.                                                                                                    |  |  |  |  |  |
|              | Return to                                                                                     | If + and - switches are pressed together for longer than 3 seconds during                                                                                                    |  |  |  |  |  |
|              | default setting setting, the present set values only are reset to the default setting values. |                                                                                                    |  |  |  |  |  |
| Reset method | Press the DISPLAY switch or returns to a measurement display mode by no operating it for      |                                                                                                    |  |  |  |  |  |
|              | •Bias setting of                                                                              | output 1. •Span setting of output 1                                                                                                    |  |  |  |  |  |
|              | Sotting No. S                                                                                 | Setting value Setting No. Setting value                                                                                                    |  |  |  |  |  |
|              |                                                                                               | the setting value setting value                                                                                                    |  |  |  |  |  |
|              |                                                                                               |                                                                                                    |  |  |  |  |  |
|              | we have                                                                                       |                                                                                                    |  |  |  |  |  |
| <b>N</b> . 1 |                                                                                               |                                                                                                    |  |  |  |  |  |
| Display      | ~~~/ / 25 /6 ·                                                                                | 002\\~~~      ~~/252F -002\\~~~                                                                                                    |  |  |  |  |  |
|              |                                                                                               | λα )),       .¶( <sub>INPUT</sub> Ι ),                                                                                                    |  |  |  |  |  |
|              |                                                                                               | <b>00</b> //       <b>V 800</b> //                                                                                                    |  |  |  |  |  |
|              |                                                                                               |                                                                                                    |  |  |  |  |  |
|              |                                                                                               |                                                                                                    |  |  |  |  |  |
|              | Current measure                                                                               | ment value Current measurement value                                                                                                    |  |  |  |  |  |

Note  $(^{15})$  As for more than 60.01% of output calibration span setting, the accuracy of a analog output differs.

### (6) Low input cut setting (Setting No. 261 to 263)

Indicated value is fixed to 0 at the case of the minute input equivalent to less than 0.5% of an input span. However, effective only at the case of display scaling 0 to N, and -N to 0 to N (example: -100 to 0 to 100). Don't function at the case of -N' to 0 to N (example: -10 to 0 to 100) and -N to 0.

|                    |                                                                                                    | RESET/SHIFT                                                                                                    |                                                                      |  |  |  |  |
|--------------------|----------------------------------------------------------------------------------------------------|----------------------------------------------------------------------------------------------------|----------------------------------------------------------------------|--|--|--|--|
| Setting<br>process | 261<br>Low input conservations<br>setting of input conservations<br>OFF                                                                                                    | At ut 1 RESET/<br>SHIFT SHIFT SHIFT SHIFT Low input cut setting of input 2 RESET/<br>SHIFT SHIFT SHIFT SHIFT SHIFT SHIFT SETTING SETTING | 263<br>w input cut<br>ing of input 3<br>OFF<br>Default setting<br>ON |  |  |  |  |
|                    | Setting No.                                                                                                    | Contents of setting                                                                                                    | Setting value possible range                                         |  |  |  |  |
| Setting item       | 261                                                                                                    | Low input cut setting of input 1                                                                                                    | ON/OFF                                                               |  |  |  |  |
| 50001118 100m      | 262                                                                                                    | Low input cut setting of input 2                                                                                                    | ON/OFF                                                               |  |  |  |  |
|                    | 263                                                                                                    | Low input cut setting of input 3                                                                                                    | ON/OFF                                                               |  |  |  |  |
| Setting.           | If SET switch and DISPLAY switch are pressed together for longer than seconds, it becomes the setting mode 2 from measurement display mode.         Setting display       For shifting to the item of low input cut setting, press + and RESET/S         or - and RESET/SHIFT together.       Whenever it presses RESET/SHIFT switch, setting item changes. |                                                                                                    |                                                                      |  |  |  |  |
| method             | Setting value<br>change                                                                                                    | If a $+$ switch or $-$ switch is pressed, the set value will change.                                                                                                    |                                                                      |  |  |  |  |
|                    | Update of<br>setting value                                                                                                    | If a SET switch is pressed, the set point will update.                                                                                                    |                                                                      |  |  |  |  |
|                    | Return to<br>default setting                                                                                                    | If $+$ and $-$ switches are pressed together for longer than 3 seconds during setting, the present set values only are reset to the default setting values.                                                                                                    |                                                                      |  |  |  |  |
| Reset method       | Press the DISPLA<br>10 minutes.                                                                                                    | AY switch or returns to a measurement display                                                                                                    | mode by no operating it for                                          |  |  |  |  |
| Display            | • Low input cut setting of input 1<br>Setting No.<br>Current setting value<br>New setting                                                                                                    |                                                                                                    |                                                                      |  |  |  |  |

(7) Display dead band setting (Setting No. 271 to 273)

Set to suppress the variation in the indicated value by input variation.

|                    |                                                                                                    | RESET/SHIFT                                                                                                    |                                                                     |  |  |  |
|--------------------|----------------------------------------------------------------------------------------------------|----------------------------------------------------------------------------------------------------|---------------------------------------------------------------------|--|--|--|
| Setting<br>process | 271<br>Display dead b<br>setting of input<br>0.0%                                                    | $\begin{array}{c c} & \operatorname{RESET/SHIFT} \\ \hline & 272 \\ \operatorname{And} & \operatorname{SHIFT} \\ & \operatorname{SHIFT} \\$ | 273<br>y dead band<br>g of input 3<br>0.0%<br>Default setting       |  |  |  |
|                    | + -<br>V<br>2.0%                                                                                     |                                                                                                    | 2.0%                                                                |  |  |  |
|                    | Setting No.                                                                                          | Contents of setting                                                                                                    | Setting value possible range                                        |  |  |  |
| o                  | 271                                                                                                  | Display dead band setting of input 1                                                                                                    | 0.0% to 2.0%                                                        |  |  |  |
| Setting item       | 272                                                                                                  | Display dead band setting of input 2                                                                                                    | 0.0% to 2.0%                                                        |  |  |  |
|                    | 273                                                                                                  | Display dead band setting of input 3 0.0% to 2.0%                                                                                                    |                                                                     |  |  |  |
| Setting            | Setting display                                                                                      | If SET switch and DISPLAY switch are pressed together for longer than 3 seconds, it becomes the setting mode 2 from measurement display mode.<br>For shifting to the item of display dead band setting, press + and<br>RESET/SHIFT or - and RESET/SHIFT together.<br>Whenever it presses RESET/SHIFT switch, setting item changes.                                                                                                    |                                                                     |  |  |  |
| method             | Setting value<br>change                                                                              | If a + switch or - switch is pressed, the                                                                                                    | set value will change.                                              |  |  |  |
|                    | Update of<br>setting value                                                                           | If a SET switch is pressed, the set point w                                                                                                    | ill update.                                                         |  |  |  |
|                    | Return to<br>default setting                                                                         | If $+$ and $-$ switches are pressed together f setting, the present set values only are rese                                                                                                    | or longer than 3 seconds during<br>t to the default setting values. |  |  |  |
| Reset method       | Press the DISPLAY switch or returns to a measurement display mode by no operating it for 10 minutes. |                                                                                                    |                                                                     |  |  |  |
|                    | •Display dead b                                                                                      | and setting of input 1                                                                                                    |                                                                     |  |  |  |
| Display            | Setting No.<br>Current setting value<br>New setting                                                  |                                                                                                    |                                                                     |  |  |  |

(8) Measurement display ON/OFF setting (Setting No. 281 to 283)

Set the measurement display ON/OFF of an input factor.

Related output elements cannot be set for input elements that are OFF by this setting.

And in case setting the input factor of OFF, the output is OFF.

If measurement display setting is ON from OFF, because an output is still OFF, please redo setting of the output factor setting.

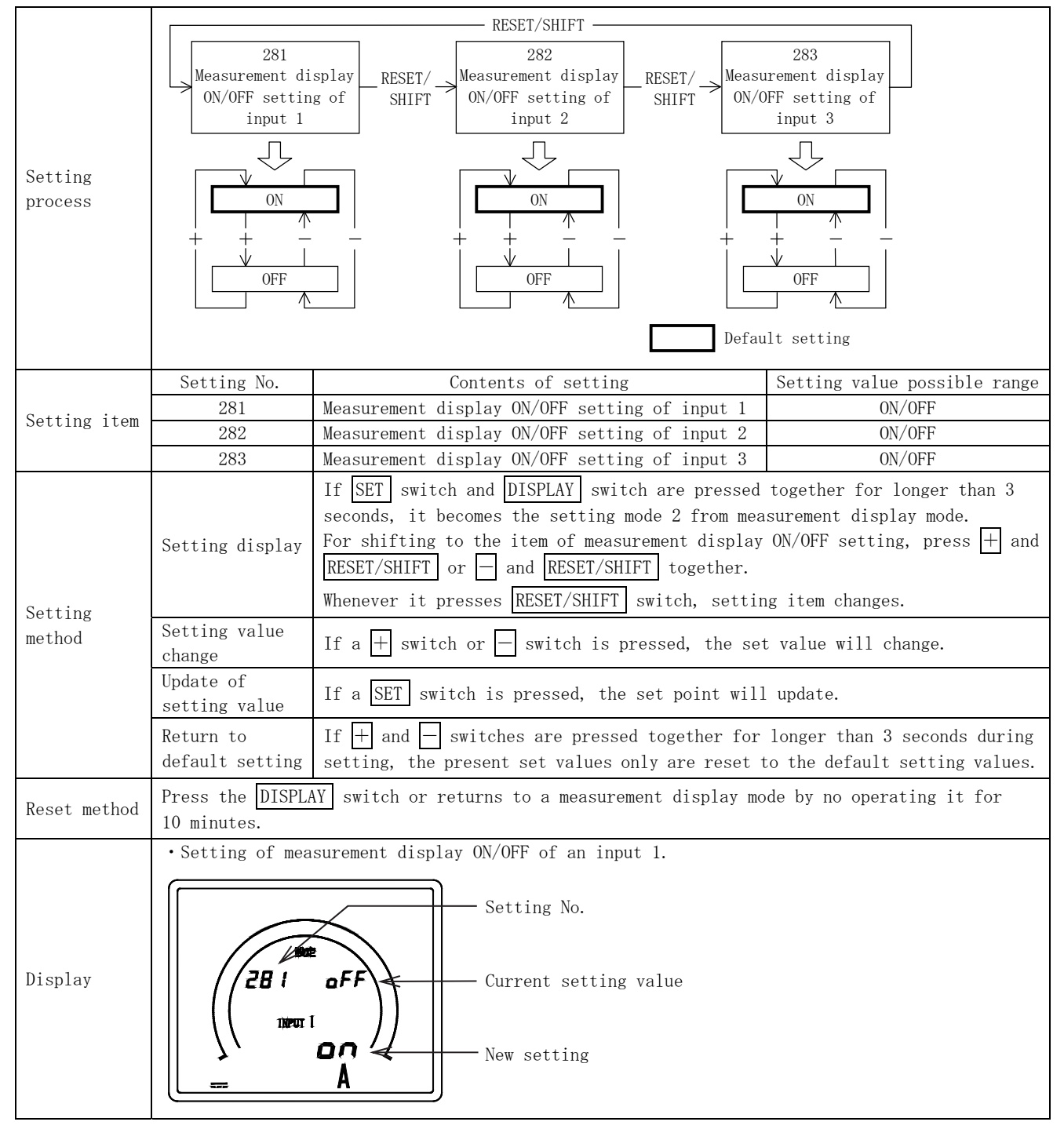

### (9) Return to default setting (Setting No. 291)

Returns all settings to their default settings.

| Setting<br>process | 291<br>Default s<br>Push SET fo<br>than 3 seco                                                                                                    |                                            |                              |  |  |  |  |
|--------------------|----------------------------------------------------------------------------------------------------|--------------------------------------------|------------------------------|--|--|--|--|
|                    | Return to defa                                                                                                    | ult setting                                |                              |  |  |  |  |
| Sotting itom       | Setting No.                                                                                                    | Contents of setting                        | Setting value possible range |  |  |  |  |
| Setting Item       | 291                                                                                                    | Return to default setting                  | _                            |  |  |  |  |
| Setting<br>method  | Setting display       If SET switch and DISPLAY switch are pressed together for longer than 3 seconds, it becomes the setting mode 2 from measurement display mode. For shifting to the item of "return to default setting", press + and RESET/SHIFT or - and RESET/SHIFT together.         Return to       SET switches are pressed for longer than 3 seconds, all the set points |                                            |                              |  |  |  |  |
|                    | default setting return to an default setting.                                                                                                    |                                            |                              |  |  |  |  |
| Reset method       | Press the DISPLAY<br>10 minutes.                                                                                                    | switch or returns to a measurement display | mode by no operating it for  |  |  |  |  |
| Display            | • Return to default setting<br>Setting No.<br>Lights when initialization is execute.                                                                                                    |                                            |                              |  |  |  |  |

#### 6.6 About the scale of bar graph

 A bar graph scale turns into nearest scale including the full-scale value of a display. It automatic-selects from the following standard scale, and displays.

And, a standard bar graph display becomes three kinds. (O to N, -N to O, -N to O to N)  $\,$ 

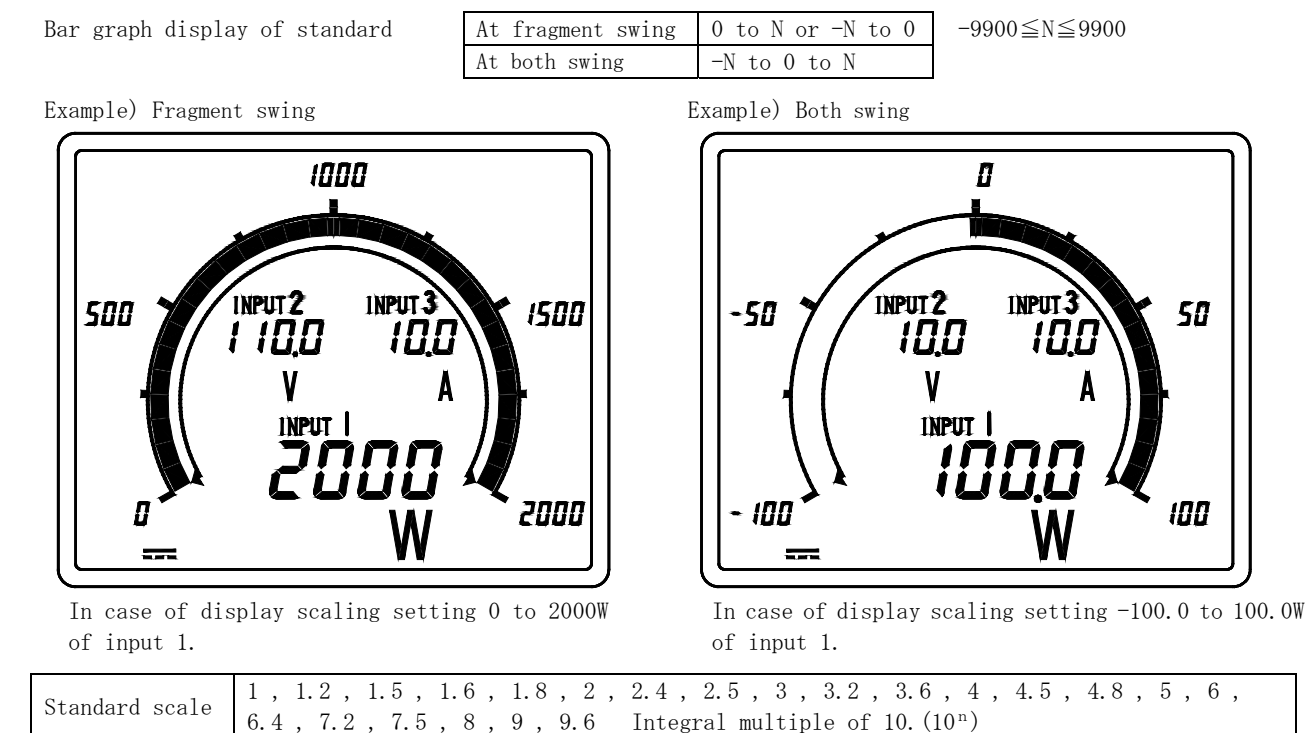

(2) In case a display full-scale value becomes between the above scale division by setting of a display scaling. The nearest bar graph scale including the value is selected.

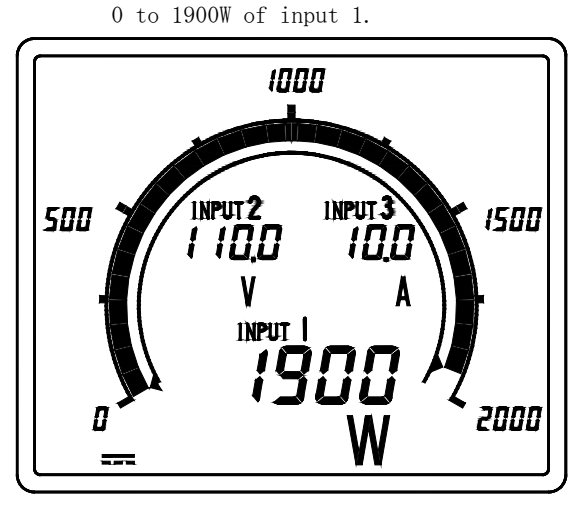

Example) In case of display scaling setting

The scale of 2000 is selected because there is no scale 1900.

(The nearest bar scale including 1900 values is selected.)

Example) In case of display scaling setting -98.0 to +98.0W of input 1.

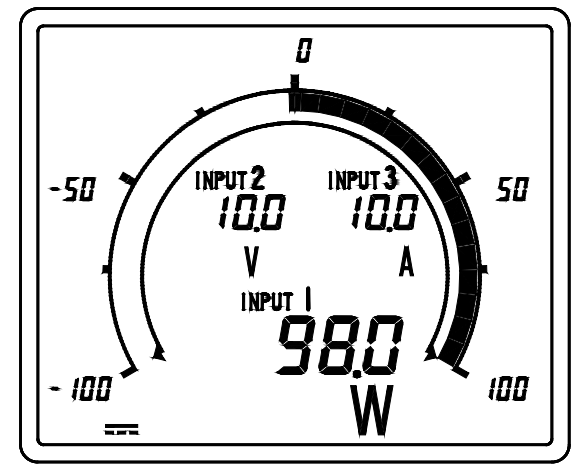

The scale of 100 is selected because there is no scale 98.

(The nearest bar scale including 98.0 values is selected.)

<Caution>

- In case of the scale which does not contain 0, such as 10 to 2000, display as the standard bar graph scale is 0 to 2000.
- In case of unbalanced scales, such as -10 to 0 to 100, display as the standard bar graph scale is -100 to 0 to 100.
- (3) Please refer to an attached chart 1 "Bar graph scale division details" about the details of each scale division.

### 7. Specification

7.1 Specification code, Type

| (                                                                                                | D                     |        | 2         |        | 3           | (4        | <u>4</u> )            | 5                       | 6                                     |                 | $\overline{O}$                                          |             | 8           |
|--------------------------------------------------------------------------------------------------|-----------------------|--------|-----------|--------|-------------|-----------|-----------------------|-------------------------|---------------------------------------|-----------------|---------------------------------------------------------|-------------|-------------|
| π                                                                                                |                       | _      | Hard      |        | Input       | Inj       | put                   | Auxiliary               | External                              | _               | Analog                                                  | Ο           | Mounting    |
| Ту                                                                                               | pe model circuit rang |        | nge       | supply | operation   |           | output                | U                       | position                              |                 |                                                         |             |             |
|                                                                                                  |                       |        |           |        |             |           | 1                     |                         | Input                                 |                 |                                                         |             |             |
| Prod                                                                                             | uct na                | me     |           |        |             |           | DC re                 | ceiving me              | ter                                   |                 |                                                         |             |             |
|                                                                                                  | Туре                  | (Fun   | ction)    | Wit    | thout backl | ight      | XLC-1                 | 10                      |                                       |                 |                                                         |             |             |
| (1)                                                                                              |                       |        |           | W11    | th backligh | it        | ALC-I                 | IUL                     |                                       | \<br>\          |                                                         |             |             |
| 0                                                                                                |                       |        |           |        |             |           | DC IN                 | риі × з сі.<br>—        | rcuit (MAA.                           | )               |                                                         |             |             |
|                                                                                                  |                       |        |           |        |             |           | Code                  |                         |                                       |                 |                                                         |             |             |
| 2                                                                                                | Hard                  | mode   | 1         |        |             |           | A                     | Model A                 | Without ba                            | ackli           | ght                                                     |             |             |
|                                                                                                  |                       |        |           |        |             |           | D                     | Model D                 | With back                             | light           | (White)                                                 |             |             |
| 0                                                                                                | Tnput                 | oin    | oui+      |        |             |           | 0<br>7                | DC input                | × 1 circui                            | τ<br>+          |                                                         |             |             |
| 0                                                                                                | Input                 |        | cuit      |        |             |           | 8                     | DC input                | × 3 circui                            | ι<br>+          |                                                         |             |             |
|                                                                                                  |                       |        |           |        |             |           | 1                     | DC1 to 5                | I I I I I I I I I I I I I I I I I I I | t               |                                                         |             |             |
|                                                                                                  |                       |        |           |        |             |           | 2                     | DC0 to 1                | /                                     |                 |                                                         |             |             |
|                                                                                                  |                       |        |           |        |             |           | 3                     | DCO to 5                | I                                     |                 |                                                         |             |             |
|                                                                                                  |                       |        |           |        |             |           | 4                     | DCO to 1                | V                                     |                 |                                                         |             |             |
|                                                                                                  |                       |        |           |        |             |           | 5                     | DC4 to 2                | OmA                                   |                 |                                                         |             |             |
| 4                                                                                                | Input                 | ran    | ge        |        |             |           | 6                     | DCO to 1                | nA                                    |                 |                                                         |             |             |
|                                                                                                  | (Spec                 | cifica | ation cod | de f   | or DC inpu  | t)        | 7                     | DCO to 5                | nA                                    |                 |                                                         |             |             |
|                                                                                                  |                       |        |           |        |             |           | 8                     | DCO to 1                | OmA                                   |                 |                                                         |             |             |
|                                                                                                  |                       |        |           |        |             |           | 9                     | DCO to I                | ómA                                   |                 |                                                         |             |             |
|                                                                                                  |                       |        |           |        |             |           | A                     | DCU to 20mA             |                                       |                 |                                                         |             |             |
|                                                                                                  |                       |        |           |        |             |           | Z                     | Other ( <sup>16</sup> ) |                                       |                 |                                                         |             |             |
|                                                                                                  |                       |        |           |        |             |           | 1                     | AC85 to 2               | 253V DC80 to                          | b 143           | V for both A                                            | C and DC us | ses         |
| 5                                                                                                | Auxil                 | iary   | supply    |        |             |           | 2                     | DC20 to                 | 56V                                   |                 |                                                         |             |             |
|                                                                                                  |                       |        |           |        |             |           | Z                     | Other                   |                                       |                 |                                                         |             |             |
|                                                                                                  |                       |        |           |        |             |           | 0                     | Nothing                 |                                       |                 |                                                         |             |             |
| 6                                                                                                | Exter                 | nal (  | operation | n in   | put         |           | 2                     | 2 External reset        |                                       |                 |                                                         |             |             |
|                                                                                                  |                       |        |           |        |             |           | Z                     | Other                   |                                       |                 |                                                         |             |             |
|                                                                                                  |                       |        |           |        |             |           | 0                     | Nothing                 |                                       |                 |                                                         |             |             |
|                                                                                                  |                       |        |           |        |             |           | 1                     | DC4 to 20mA             |                                       |                 |                                                         |             |             |
|                                                                                                  |                       |        |           |        |             |           | 2                     | DCO to 1mA              |                                       |                 |                                                         |             |             |
| $\bigcirc$                                                                                       | Analo                 | og ou  | tput      |        |             |           | 3                     | DC1 to 5V               |                                       |                 |                                                         |             |             |
|                                                                                                  |                       |        |           |        |             |           | 4                     | DCO to 5                |                                       |                 |                                                         |             |             |
|                                                                                                  |                       |        |           |        |             |           | 5                     | DCU to 1                | JV                                    |                 |                                                         |             |             |
|                                                                                                  |                       |        |           |        |             |           | Z                     | Other $(^{17}$          | )                                     |                 |                                                         |             |             |
| (8)                                                                                              | Mount                 | ing    | position  | (LC    | D view ang  | 1e)       | 0                     | For uppe                | r installat                           | ion (           | For lower vi                                            | iew)        |             |
| 9                                                                                                | mount                 |        |           | 10     | 2 ,10" ullg | - ~ /     | F                     | Wide vie                | wing angle                            | (Hard           | model D on                                              | ly)         |             |
| Note                                                                                             | (16) 1)               | Inpu   | ut range  | sta    | ndard rang  | ə ••••    | • Volt                | age input :             | $\pm 50 \mathrm{mV}$ to               | $\pm 300$       | )V                                                      |             |             |
|                                                                                                  |                       | Ŧ      |           |        | • 1         |           | Curr                  | ent input               | $\pm 500 \mu$ A t                     | o ±8            | 50mA                                                    |             |             |
|                                                                                                  | 2)                    | Inpu   | ut range  | spe    | cial range  | • • • • • | • 1. 1                | n case all              | rating is                             | notı<br>∧ +∽    | $\pm 400 \dots$                                         |             |             |
| 2. Current input: $\pm 100 \mu$ A to $\pm 499 \mu$ A<br>(The digital dignlaw accuracy charges to |                       |        |           |        |             |           | - 499μA<br>changes to | +1 0%→+                 | -1.5%)                                |                 |                                                         |             |             |
| Note( <sup>17</sup> ) 1) Analog output standard range ···· V                                     |                       |        |           |        |             | • Volt    | age output            | $\pm 100 \text{mV}$ t   | $0 \pm 1$                             | LOV             |                                                         | - 1. 0 /0/  |             |
|                                                                                                  |                       |        |           |        |             | Curr      | ent output            | : ±500 μ A              | to +2                                 | 20mA, -10mA     |                                                         |             |             |
|                                                                                                  |                       |        |           |        |             | The       | number of             | output circ             | uits                                  | becomes the     | number of                                               | input       |             |
|                                                                                                  |                       |        |           |        |             |           | circ                  | cuits, and              | uniformity.                           |                 |                                                         |             |             |
|                                                                                                  | 2)                    | Ana    | log outpu | ut s   | pecial ran  | ge ···    | • 1. I                | in case all             | rating is                             | not ı           | uniformity.                                             | 0           |             |
|                                                                                                  |                       |        |           |        |             |           | 2. I                  | n case the i            | number of in                          | puts            | and the numb                                            | er of outpu | uts are not |
|                                                                                                  |                       |        |           |        |             |           | र<br>२ ८              | lurrent out             | Example:3                             | 111pu<br>, A +/ | $\rightarrow 1$ outpu<br>$\rightarrow +499$ , $\Lambda$ | ι/          |             |
|                                                                                                  |                       |        |           |        |             |           | (The                  | e analog ou             | tput accura                           | cy cł           | nanges to ±0                                            | 0.5%→±1     | .0%)        |
|                                                                                                  |                       |        |           |        |             |           | (1110                 | anaros ou               | spat accura                           | -, OI           |                                                         |             | /0/         |

### 7.2 Specification

| Item                        | Specification                                        |                           |                                                                                    |                                                                                                    |                                                                                                    |  |  |
|-----------------------------|------------------------------------------------------|---------------------------|------------------------------------------------------------------------------------|----------------------------------------------------------------------------------------------------|----------------------------------------------------------------------------------------------------|--|--|
| Number of input<br>circuits | Maximum of 3 circuits (Mutual insulates by AC2000V.) |                           |                                                                                    |                                                                                                    |                                                                                                    |  |  |
|                             | Code                                                 | Input                     | Input<br>resistance                                                                |                                                                                                    | Remarks                                                                                                    |  |  |
|                             | 1                                                    | DC1 to 5V                 | About 1MΩ Standard input range. Vo                                                 |                                                                                                    | oltage input $\pm 50 \mathrm{mV}$ to $\pm 300 \mathrm{V}$                                                                                  |  |  |
|                             | 2 DCO to 1V                                          |                           | About 1M $\Omega$                                                                  | C                                                                                                    | urrent input $\pm 500 \mu\mathrm{A}$ to $\pm 50\mathrm{mA}$                                                                                |  |  |
|                             | 3 DCO to 5V                                          |                           | About 1M $\Omega$                                                                  | Special input range.                                                                                    |                                                                                                    |  |  |
|                             | 4                                                    | DCO to 10V                | About 1M $\Omega$                                                                  | 1. In case rating is                                                                                    | not the same. $(1)$                                                                                                    |  |  |
| Input range                 | 5                                                    | DC4 to 20mA               | About $50\Omega$                                                                   | 2. Current input $\pm 10^{\circ}$                                                                       | $0 \mu$ A to $\pm 499 \mu$ A<br>curacy changes to $\pm 1, 0\% \rightarrow \pm 1, 5\%$                                                      |  |  |
|                             | 6                                                    | DCO to 1mA                | About $1 \mathrm{k}\Omega$                                                         | Tanut annua an 2 aircuit                                                                                |                                                                                                    |  |  |
|                             | 7                                                    | DCO to 5mA                | About $200\Omega$                                                                  | Example) Input 1:4 to 20                                                                                | (maximum) same rating. (Standard)<br>mA. Input 2:4 to 20mA.                                                                                |  |  |
|                             | 8                                                    | DCO to 10mA               | About $100\Omega$                                                                  | Input 3:4 to 20                                                                                         | mA                                                                                                    |  |  |
|                             | 9                                                    | DCO to 16mA               | About $50\Omega$                                                                   | If the inputs are not th                                                                                | e same, it will be "7", (Special)                                                                                                    |  |  |
|                             | А                                                    | DCO to 20mA               | About $50\Omega$                                                                   | Example) Input 1:4 to 20                                                                                | OmA, Input 2:0 to 1mA,                                                                                                    |  |  |
|                             | Z                                                    | Other                     | _                                                                                  | Input 3:1 to 5V                                                                                         | 7                                                                                                    |  |  |
|                             | Digit                                                | al display                | -9999 to 9999                                                                      |                                                                                                    | Arbitrarily setting of the<br>position of the number of digits<br>and decimal point.                                                       |  |  |
| Digital display             | Power factor<br>(COS <b>Y</b> ) display              |                           | <ul><li>(1) LEAD 0.500</li><li>(2) LEAD 0.000</li></ul>                            | to 1.000 to LAG 0.500<br>to 1.000 to LAG 0.000                                                          | 4 digits fixation.<br>The position of decimal point is<br>fixed.                                                                           |  |  |
| range                       | Frequency display                                    |                           | <ul> <li>(1) 45.0 to 55</li> <li>(2) 55.0 to 65</li> <li>(3) 45.0 to 65</li> </ul> | . 0Hz or 45.00 to 55.00Hz<br>.0Hz or 55.00 to 65.00Hz<br>.0Hz or 45.00 to 65.00Hz                       | 3 digits or 4 digits fixation.<br>The position of decimal point is<br>fixed.                                                               |  |  |
|                             | React<br>displ<br>(LEAD                              | ive power<br>ay<br>, LAG) | LEAD 9999 to 0                                                                     | to LAG 9999                                                                                             | Arbitrarily setting of the<br>position of the number of digits<br>and decimal point.                                                       |  |  |
| Maximum scale<br>value      |                                                      | um scale                  | 1 , 1.2 , 1.5<br>2.4 , 2.5 , 3<br>4.5 , 4.8 , 5<br>7.5 , 8 , 9 ,<br>Integral numbe | , 1.6 , 1.8 , 2 ,<br>, 3.2 , 3.6 , 4 ,<br>, 6 , 6.4 , 7.2 ,<br>9.6<br>r times of 10. (10 <sup>n</sup> ) | However range of -9900≦N≦9900                                                                                                    |  |  |
| Bar graph<br>display range  | Power factor<br>(COS♥) display                       |                           | (1) LEAD 0.5 t<br>(2) LEAD 0 to                                                    | o 1 to LAG 0.5<br>1 to LAG 0                                                                            | A scale value is fixed.<br>Only at the case of power factor<br>display selection, LEAD and LAG<br>displays.                                |  |  |
|                             | Frequ                                                | ency display              | <ul> <li>(1) 45 to 55Hz</li> <li>(2) 55 to 65Hz</li> <li>(3) 45 to 65Hz</li> </ul> |                                                                                                    | A scale value is fixed.                                                                                                    |  |  |
|                             | Reactive power<br>display<br>(LEAD, LAG)             |                           | LEAD□ to 0 to<br>□ is the same<br>above maximum                                    | LAG□<br>numerical value as the<br>scale.                                                                | However, the range of LEAD 9900 to<br>0 to LAG 9900.<br>Only at the case of reactive power<br>display selection, LEAD and LAG<br>indicates |  |  |

| Item          | Specification |                              |      |                      |        |                         |        |                            |      |   |
|---------------|---------------|------------------------------|------|----------------------|--------|-------------------------|--------|----------------------------|------|---|
|               | LCD           | (18 types) ( <sup>18</sup> ) |      |                      | Unit 1 | ettering dis            | play ( | 55 type) ( <sup>20</sup> ) |      |   |
|               | (1)           | А                            | (1)  | APm                  | (19)   | L/h                     | (37)   | Nm <sup>3</sup> /min       | (55) | 度 |
|               | (2)           | kA                           | (2)  | bar                  | (20)   | L/min                   | (38)   | $N/m^2$                    |      |   |
|               | (3)           | kV                           | (3)  | cm                   | (21)   | mA                      | (39)   | $N/mm^2$                   |      |   |
|               | (4)           | kW ( <sup>19</sup> )         | (4)  | COS                  | (22)   | mg/L                    | (40)   | OPm                        |      |   |
|               | (5)           | m                            | (5)  | ELm                  | (23)   | $\min^{-1}$             | (41)   | Pa                         |      |   |
|               | (6)           | m/h ( <sup>19</sup> )        | (6)  | Hz                   | (24)   | mL/min                  | (42)   | pН                         |      |   |
|               | (7)           | m/min ( <sup>19</sup> )      | (7)  | J                    | (25)   | mm                      | (43)   | ppm                        |      |   |
|               | (8)           | min                          | (8)  | К                    | (26)   | m/h ( <sup>21</sup> )   | (44)   | R                          |      |   |
| Standard unit | (9)           | m <sup>3</sup>               | (9)  | kg                   | (27)   | m/min ( <sup>21</sup> ) | (45)   | rad                        |      |   |
|               | (10)          | m <sup>3</sup> /h            | (10) | kg/h                 | (28)   | m/s                     | (46)   | rpm                        |      |   |
|               | (11)          | m <sup>3</sup> /min          | (11) | $kg/m^2$             | (29)   | MV                      | (47)   | SPm                        |      |   |
|               | (12)          | MW ( <sup>19</sup> )         | (12) | $kg/m^3$             | (30)   | m <sup>3</sup> /s       | (48)   | t                          |      |   |
|               | (13)          | r/min                        | (13) | kL                   | (31)   | Mpa                     | (49)   | t/h                        |      |   |
|               | (14)          | V                            | (14) | kN                   | (32)   | Mvar                    | (50)   | TPm                        |      |   |
|               | (15)          | W ( <sup>19</sup> )          | (15) | kPa                  | (33)   | MW ( <sup>21</sup> )    | (51)   | W ( <sup>21</sup> )        |      |   |
|               | (16)          | %                            | (16) | kvar                 | (34)   | Ν                       | (52)   | YPm                        |      |   |
|               | (17)          | °C                           | (17) | KW ( <sup>21</sup> ) | (35)   | N•m                     | (53)   | $\mu$ m                    |      |   |
|               | (18)          | No unit                      | (18) | L                    | (36)   | Nm <sup>3</sup> /h      | (54)   | $\mu  \text{S/cm}$         |      |   |

Note(<sup>18</sup>) LCD, Main monitor: 18 types. Sub-monitor: 13 types.

Note(<sup>19</sup>) LCD display is possible only for the main monitor. Sub-monitor cannot display of LCD.

Note<sup>(20)</sup> Lettering display. Main monitor: 50 types, Sub-monitor: 55 types.

Lettering character height. Main monitor: 8.5mm, Sub-monitor: 5mm.

The character color of lettering, Gray (DIC, The 13th edition, 541)

Note (<sup>21</sup>) A lettering display is possible only for a sub-monitor. The main monitor serves as a liquid crystal display.

### 7.3 Performance

| Item                             | Specification                                                                                                    |                                                                                                    |                                                                                                    |  |  |
|----------------------------------|----------------------------------------------------------------------------------------------------|----------------------------------------------------------------------------------------------------|----------------------------------------------------------------------------------------------------|--|--|
| Accuracy of digital display      | $\pm 1.0\%$                                                                                                    |                                                                                                    |                                                                                                    |  |  |
| Accuracy of bar graph            | ±5.0% (% for span)                                                                                                    |                                                                                                    |                                                                                                    |  |  |
| Influence of temperature         | 23±10℃ in accuracy                                                                                                    |                                                                                                    |                                                                                                    |  |  |
|                                  | JIS (                                                                                                    | C 1102-1:1997 ··· Direct actin<br>instruments<br>Part 1:Def:<br>parts.                                                                                                    | ng indicating analogue electrical measuring<br>and their accessories.<br>initions and general requirements common to all |  |  |
|                                  | JIS (                                                                                                    | JIS C 1102-2:1997 ··· Direct acting indicating analogue electrical measuring<br>instruments and their accessories.<br>Part 2: Special requirements for ammeters and voltmeters. |                                                                                                    |  |  |
| Conformity technical<br>standard | JIS C 1102-7:1997 ··· Direct acting indicating analogue electrical measuring<br>instruments and their accessories.<br>Part 7: Special requirements for multi-function instruments. |                                                                                                    |                                                                                                    |  |  |
|                                  | JIS C 1102-9: 1997 ··· Direct acting indicating analogue electrical measuring<br>instruments and their accessories.<br>Part 9: Recommended test methods.                           |                                                                                                    |                                                                                                    |  |  |
|                                  | JIS C 1111 : 1989 ····· Electrical measuring transducers for converting a.c.<br>electrical quantities into d.c. electrical quantities.                                             |                                                                                                    |                                                                                                    |  |  |
|                                  | JIS C 1010-1: 1998 ···· Safety requirements for electrical equipment for<br>measurement, control, and laboratory use.<br>Part 1: General requirements.                             |                                                                                                    |                                                                                                    |  |  |
| Display updating time            | updating time About 1 second (Bar graph of about 0.25 second)                                                                                                    |                                                                                                    |                                                                                                    |  |  |
| Display device                   |                                                                                                    | Main monitor                                                                                                    | Character height 10mm, 4 digits                                                                                          |  |  |
| Display composition              | LCD                                                                                                    | Sub-monitor (Left), (Right)                                                                                                    | Character height 6mm, 4 digits                                                                                           |  |  |
| Dispidy composition              |                                                                                                    | Bar graph                                                                                                    | 30 dots                                                                                                    |  |  |

| Item                             |                 | Specificati                                                                                                    | on                                                                       |                    |  |  |  |  |
|----------------------------------|-----------------|----------------------------------------------------------------------------------------------------|--------------------------------------------------------------------------|--------------------|--|--|--|--|
|                                  | VLC 110         | (1) AC85 to 253V 50/60Hz 10VA (Rated voltage AC100/110V, 200/220V)                                                       |                                                                          |                    |  |  |  |  |
|                                  | ALC-110         | DC80 to 143V 5W (Rated voltage                                                                                           | e DC100/110V)                                                            |                    |  |  |  |  |
|                                  | (Without        | for both AC and DC uses                                                                                                  |                                                                          |                    |  |  |  |  |
|                                  | back light)     | (2) DC20 to 56V 6W (Rated voltage                                                                                        | e DC24/48V)                                                              | (1) or (2).        |  |  |  |  |
|                                  |                 | (1) AC85 to 253V 50/60Hz 12VA (Rated voltage                                                                             | e AC100/110V, 200/220V)                                                  | Designate          |  |  |  |  |
|                                  | XLC-110L        | DC80 to 143V 6W (Rated voltage                                                                                           | e DC100/110V)                                                            | 0                  |  |  |  |  |
| Auxiliary                        | (With           | for both AC and DC uses                                                                                                  | for both AC and DC uses                                                  |                    |  |  |  |  |
| supply                           | back light)     | (2) DC20 to 56V 7W (Rated voltage                                                                                        | e DC24/48V)                                                              |                    |  |  |  |  |
|                                  |                 | Rated voltage AC110V Less than 5.2A (About                                                                               | z 1. 7ms)                                                                |                    |  |  |  |  |
|                                  |                 | Rated voltage AC220V Less than 10.4A (About                                                                              | 1. 7ms)                                                                  |                    |  |  |  |  |
|                                  | Rush current    | Rated voltage DC110V Less than 3 7A (About                                                                               | 1 7ms)                                                                   |                    |  |  |  |  |
|                                  | (Time constant) | Rated voltage DC24V Less than 5.5A (About                                                                                | - 3 6ms)                                                                 |                    |  |  |  |  |
|                                  |                 | Rated voltage DC48V Less than 10.9A (About 3.6ms)                                                                        |                                                                          |                    |  |  |  |  |
|                                  |                 | Voltage circuit 2 times 10 seconds 1 2 tim                                                                               | as continuation of rated                                                 | voltage            |  |  |  |  |
|                                  |                 | Current circuit 10 times 5 seconds 1.2 tim                                                                               | as continuation of rated                                                 | current            |  |  |  |  |
| Overload                         | oposity         | 1 5 times 10 geografe 1 2 time                                                                                           | imag continuation of rate                                                | ed weltere         |  |  |  |  |
| Overioau c                       | apacity         | Auxiliary cumply In case of DC110V 1.5 time                                                                              | illes continuation of rat                                                | ed voltage.        |  |  |  |  |
|                                  |                 | Auxiliary supply in case of Dellow, 1.5 time                                                                             | s to seconds, 1.5 times                                                  | continuation       |  |  |  |  |
|                                  |                 | Petman electric circuit and c case (ground)                                                                              |                                                                          |                    |  |  |  |  |
|                                  |                 | Between effective curcuit and a case (ground).                                                                           | Above 50MO at DC500V m                                                   | oggon              |  |  |  |  |
| Insulation                       | resistance      | Between input, output, auxiliary suppry.                                                                                 | Above 30M 22 at De300V III                                               | egger.             |  |  |  |  |
|                                  |                 | Between inputs.                                                                                                    | Non-ingulation (Minus a                                                  | ommon)             |  |  |  |  |
|                                  |                 | Between alastria aircuit and a appa (ground)                                                                             | Non insulation (minus c                                                  |                    |  |  |  |  |
|                                  |                 | Between effective curcuit and a case (ground).                                                                           | AC2000V (50/60Hz) 1 min                                                  | 114.0              |  |  |  |  |
| Withstand                        | voltage         | Detween input, output, auxiliary supply.                                                                                 | AC2000V (50/00112) 1 minute                                              |                    |  |  |  |  |
|                                  |                 | Between Inputs.                                                                                                    | Neg ingulation (Minut company)                                           |                    |  |  |  |  |
|                                  |                 | Between analog outputs.                                                                                                  | Non insulation (minus common) $5kV = 1.2/50 \mu c$ Positive and positive |                    |  |  |  |  |
| Impulse wi                       | thstand voltage | Between electric circuit and a case (ground).                                                                            |                                                                          | and negative<br>es |  |  |  |  |
|                                  |                 | (1) Oscillatory surge voltage                                                                                            |                                                                          |                    |  |  |  |  |
|                                  |                 | If a vibration damping waveform (1 to 1.5MHz, peak voltage : 2.5 to 3kV) is repeated                                     |                                                                          |                    |  |  |  |  |
|                                  |                 | and added, error is less than $\pm 10\%$ .                                                                               |                                                                          |                    |  |  |  |  |
|                                  |                 | Voltage circuit, current circuit (Common)                                                                                |                                                                          |                    |  |  |  |  |
|                                  |                 | Auxiliary supply circuit (Normal / Common)                                                                               |                                                                          |                    |  |  |  |  |
|                                  |                 | (2) Square wave impulse noise                                                                                            |                                                                          |                    |  |  |  |  |
|                                  |                 | If a noise (1 $\mu$ s, 100ns width) is repeated and it adds for 5 minutes, error is                                      |                                                                          |                    |  |  |  |  |
|                                  |                 | less than $\pm 10\%$ .                                                                                                   |                                                                          |                    |  |  |  |  |
|                                  |                 | Voltage, current circuit (Common) 0ver 1.5kV                                                                             |                                                                          |                    |  |  |  |  |
| Noico-copo                       | oity            | Auxiliary supply circuit (Normal / Common) Over 1.5kV                                                                    |                                                                          |                    |  |  |  |  |
| Noise capa                       | CILY            | External operation input (Common) Over 1.0kV                                                                             |                                                                          |                    |  |  |  |  |
|                                  |                 | Analog output (Induction)                                                                                                | Over 1.0kV                                                               |                    |  |  |  |  |
|                                  |                 | (3) Wave noise                                                                                                    |                                                                          |                    |  |  |  |  |
|                                  |                 | If the intermittence irradiation of the wave (5W, 1m) of 150MHz, 400MHz band                                             |                                                                          |                    |  |  |  |  |
|                                  |                 | is done, and if the intermittence irradiation of the wave (1m) of a cellular                                             |                                                                          |                    |  |  |  |  |
|                                  |                 | phone is done, error is less than $\pm 10\%$ .                                                                           |                                                                          |                    |  |  |  |  |
|                                  |                 | (4) Electrostatic noise                                                                                                  |                                                                          |                    |  |  |  |  |
|                                  |                 | At the 8kV at power distribution, error is                                                                               | s less than $\pm 10\%$ .                                                 |                    |  |  |  |  |
|                                  |                 | There needs to be no 10kV damage at the ca                                                                               | ase of the non-power dist                                                | tribution.         |  |  |  |  |
|                                  |                 | Condenser charge form.                                                                                                   |                                                                          |                    |  |  |  |  |
| Vibration, shock<br>Construction |                 | Vibration : Single amplitude 0.15mm, 10 to 55Hz                                                                          | z, Each minute octave in                                                 | 5 times sweep      |  |  |  |  |
|                                  |                 | Shock: 490m/s <sup>2</sup> Each direction 3 times                                                                        |                                                                          |                    |  |  |  |  |
|                                  |                 | Dimension: 110mm (Width) $\times$ 110mm (Height) $\times$ 104.5mm (Depth) Body diameter: 99mm $\phi$ with terminal cover |                                                                          |                    |  |  |  |  |
| Material                         |                 | Case Cover : ABS(V=0) Terminal block : PBT                                                                               | Terminal cover · Polycark                                                | onate              |  |  |  |  |
| Color                            |                 | Black (Munsell N1.5)                                                                                                    |                                                                          |                    |  |  |  |  |
| Mass                             |                 | Approx. 520g                                                                                                    |                                                                          |                    |  |  |  |  |
| Warranty a                       | t blackout      | Maximum value, Minimum value, Setting value.                                                                             | Nonvolatile memory in da                                                 | ata holds.         |  |  |  |  |
| Operation                        | temperature and |                                                                                                    | u                                                                        |                    |  |  |  |  |
| humidity r                       | ange            | -10 10 +00 , 30 to 85% KH Non condensing.                                                                                |                                                                          |                    |  |  |  |  |
| Storage te                       | mperature range | -25 to +70°C                                                                                                    |                                                                          |                    |  |  |  |  |

| Item                           | Specification                                           |                                                                                                    |  |  |  |  |  |
|--------------------------------|---------------------------------------------------------|----------------------------------------------------------------------------------------------------|--|--|--|--|--|
|                                | Nomber of output<br>circuits                            | Maximum of 3 circuit                                                                                                    |  |  |  |  |  |
| Analog<br>output               | Rating                                                  | $ \begin{array}{c ccccccccccccccccccccccccccccccccccc$                                                                                                    |  |  |  |  |  |
|                                | Accuracy                                                | ±0.5%                                                                                                    |  |  |  |  |  |
|                                | Response time                                           | Less than 1 second (The time that final steady value deliver to $\pm 1\%$ )                                                                                                    |  |  |  |  |  |
|                                | Output ripple                                           | For output span. Less than 1% P-P.                                                                                                    |  |  |  |  |  |
|                                | Mutual output interval : Non-insulation. (Minus common) |                                                                                                    |  |  |  |  |  |
|                                | Input factor External reset ×1                          |                                                                                                    |  |  |  |  |  |
| External<br>operation<br>input | Input<br>specification                                  | <pre>External reset &gt;&gt; External reset &gt;&gt; Externa</pre> |  |  |  |  |  |

7.4 Option specifications [Production of the following products with input and output is possible by designating.]

Note( $^{22}$ ) 1) Analog output standard range  $\cdots$  Voltage output:  $\pm 100$ mV to  $\pm 10$ V

Current output : ±500 μ A to +20mA, -10mA The number of output circuits becomes the number of input circuits, and uniformity.
2) Analog output special range ····· 1. In case all rating is not uniformity.
2. In case the number of inputs and the number of outputs are not the same. (Example : 3 input → 1 output)
3. Current output : ±100 μ A to ±499 μ A (The analog output accuracy changes to ±0.5%→±1.0%)

Caution on the use of external operation input (Option)
 Power consumption of external operation input is 0.4VA at AC110V or 1.4VA at AC220V or 0.4W at DC110V.
 When a relay or a switch is used for power feed, its minimum application load should be about 1mA.

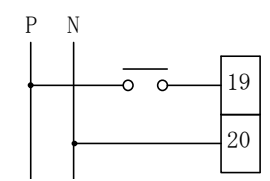

### 8. Trouble shooting

| Symptoms                                 | Possible causes                                                         | Remedial measures                                          |
|------------------------------------------|-------------------------------------------------------------------------|------------------------------------------------------------|
| Indicator does not<br>display.           | The power supply is not supplied.<br>(Not connected. or voltage is low) | Check the auxiliary supply.<br>Reapply of auxiliary power. |
|                                          | Measurement display ON/OFF setting is set to OFF.                       | Please check setting                                       |
|                                          | Trouble of products.                                                    | Replace the products.                                      |
| The error of measurement value is large. | Range setting is not right.                                             | Please set again.                                          |
| Analog output is not outputted.          | Analog output is set to OFF or measurement display is set to OFF.       | Please check setting                                       |

### Attached chart 1.

Bar graph scale division details.

The number in a bar graph scale is equivalent to the number of the following figure liquid crystal screen. (A number is not displayed on actual liquid crystal.)

And, scale division changes with full-scale values.

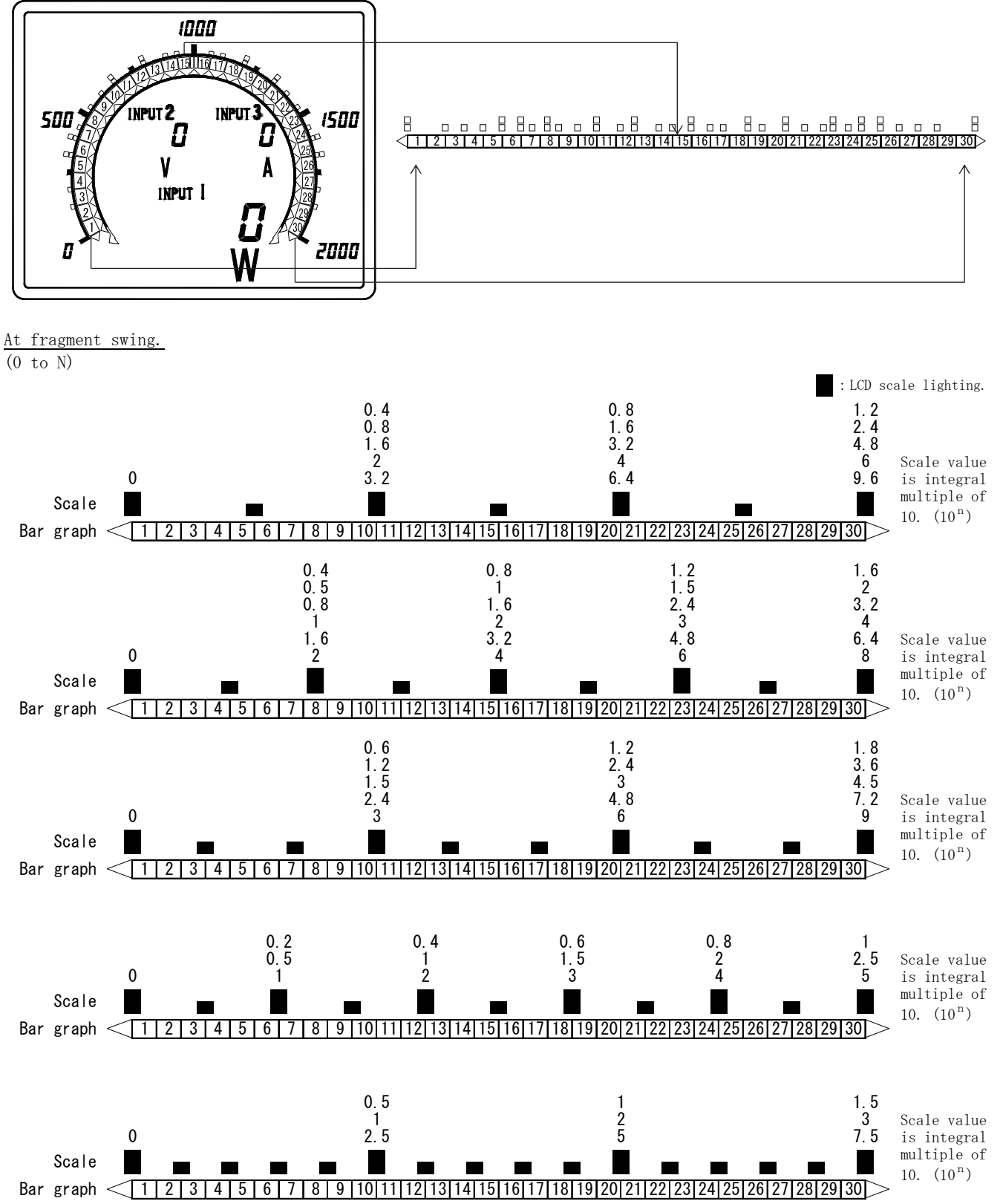

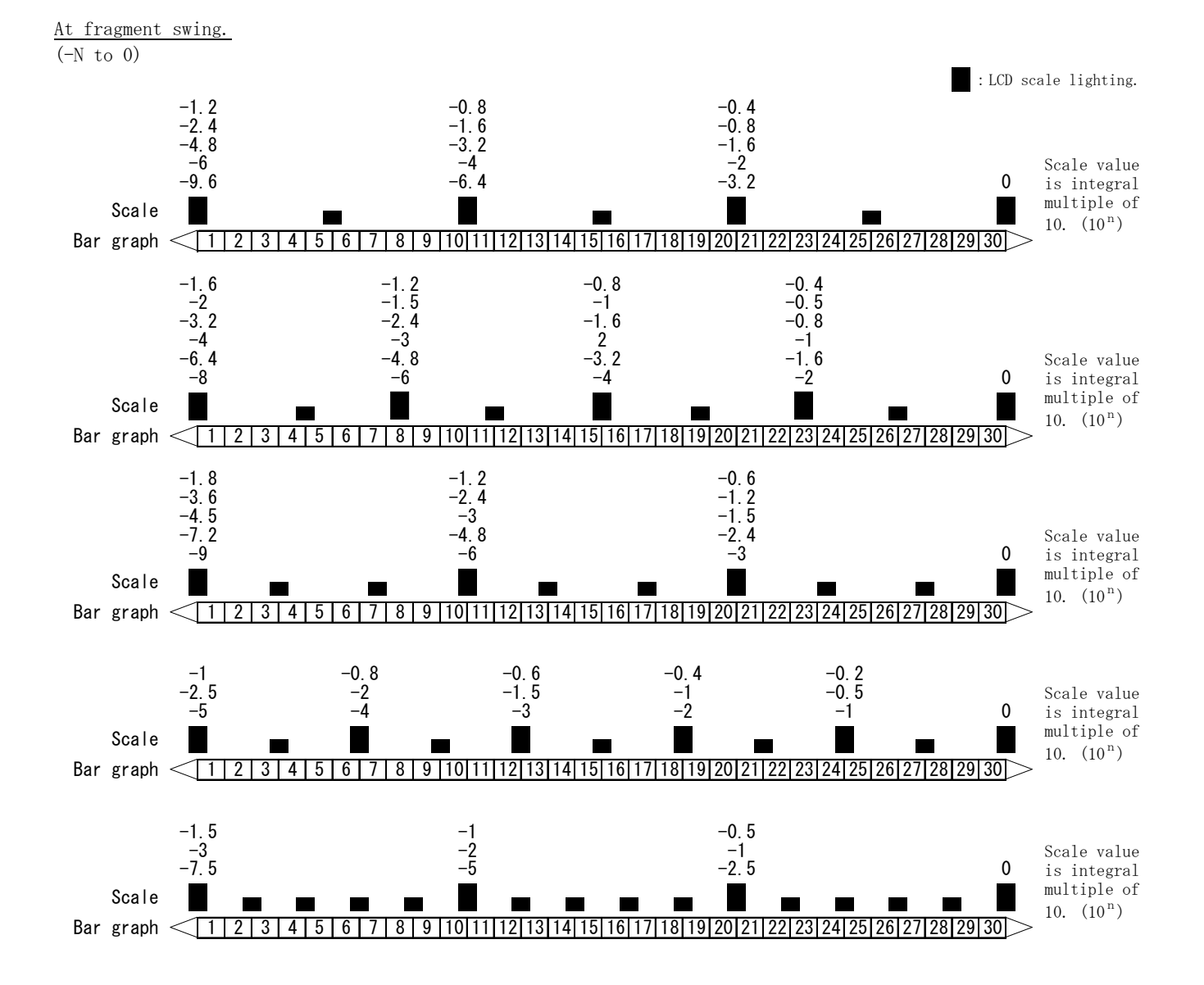

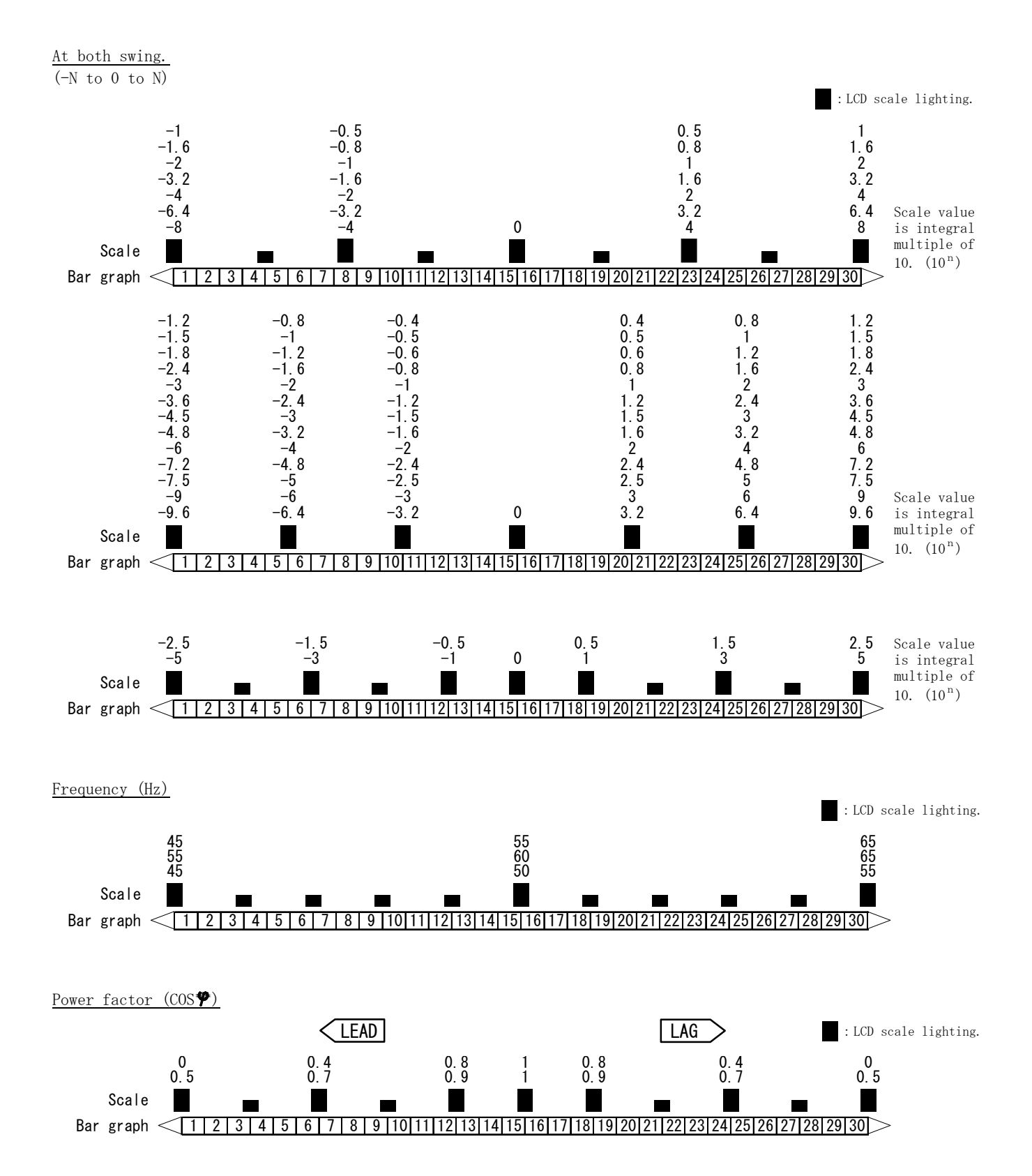

47

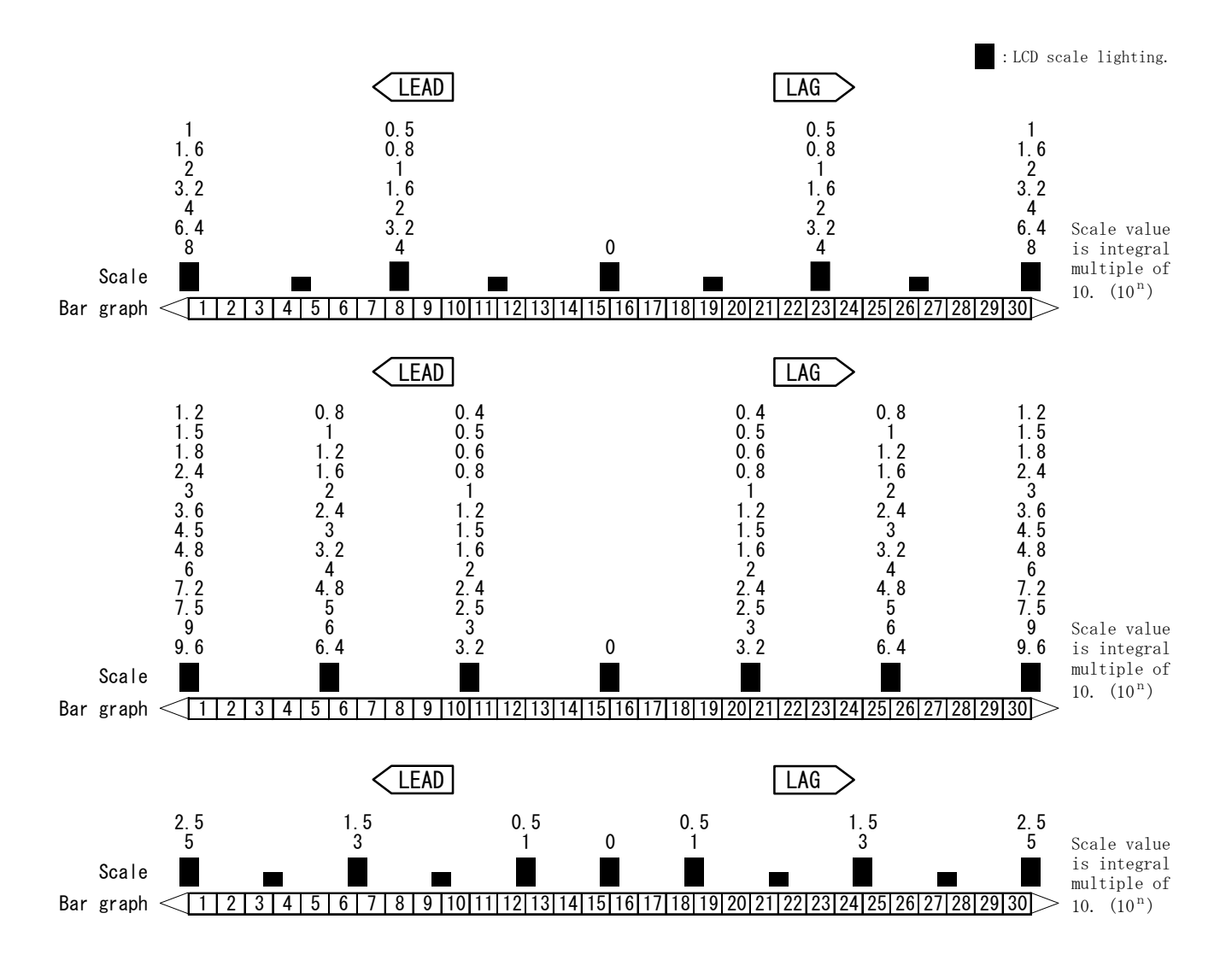

## $\Theta$ DAIICHI ELECTRONICS CO., LTD.

Head Office : 11-13 Hitotsuya 1-chome, Adachi-ku, Tokyo, 121-8639 Japan. Phone: 03-3885-2411 , Fax: 03-3858-3966

Kyoto Office : 1-19 Ichinobe-Nishikawahara, Jyoyou-shi, Kyoto, 610-0114 Japan. Phone: 0774-55-1391 , Fax: 0774-54-1353

DATE : May 21, 2010